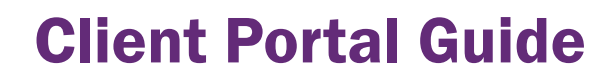

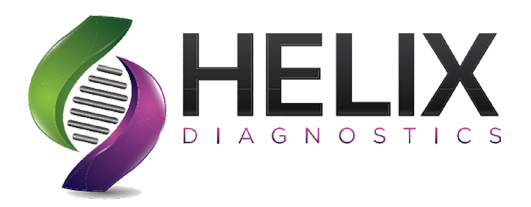

Our portal is **Orchard Copia** or **Copia** for short. This guide will give you instructions on how to login, access results, and place orders for your patients. If you have questions at anytime please contact your Helix Diagnostics representative or our client service department at **888-275-5221**.

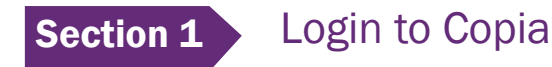

Go to *https://helixorchard.netsmartcloud.com* This can be saved as a favorite/bookmarked in your browser.

Type in your username and password provided to you by your Helix representative. **Copia** will automatically ask you to create your own unique password.

| User Name<br>Password<br>Sign In ?                  |                                                     |  |
|-----------------------------------------------------|-----------------------------------------------------|--|
| Password<br>Sign In ?<br>HELIX<br>DIAGNOSTICS       | User Name                                           |  |
| Sign In ?                                           | Password                                            |  |
| HELIX                                               | Sign In ?                                           |  |
|                                                     | HELIX                                               |  |
| Orchard® Copia® © 2020 Orchard Software Corporation | Orchard® Copia® © 2020 Orchard Software Corporation |  |

After changing your password you will see a screen like the one to the right. Please look the picture over in comparison to your screen. This will help you to familiarize yourself with the layout of **Copia.** 

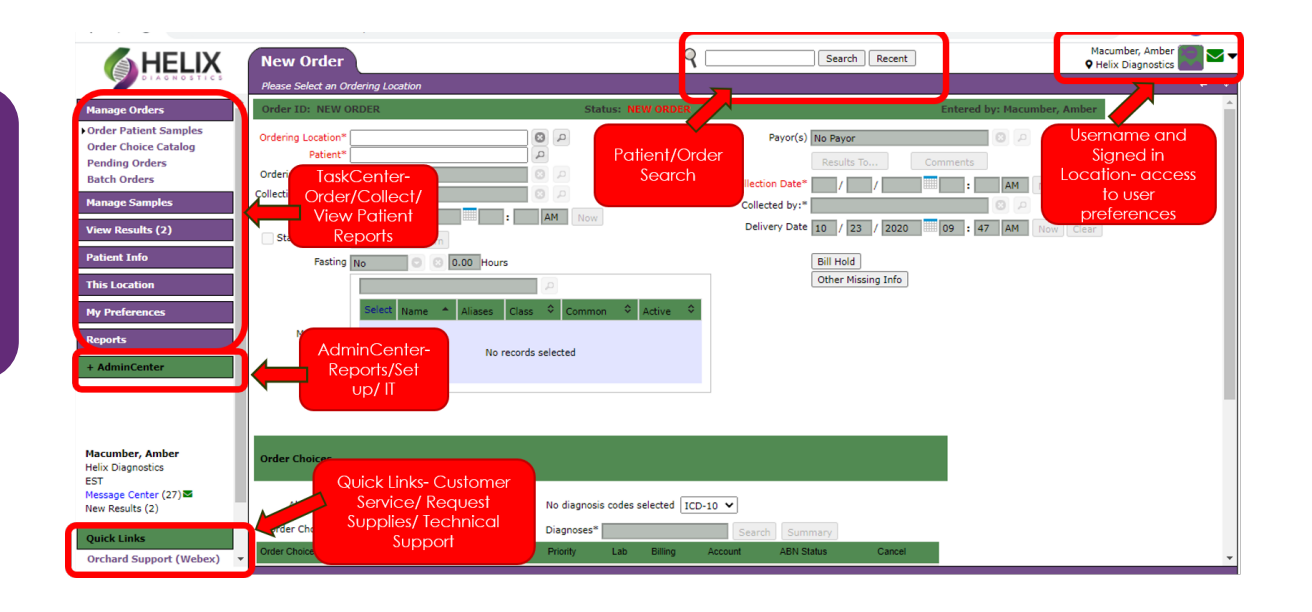

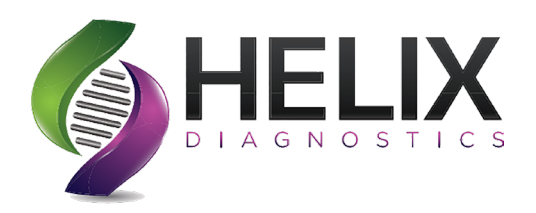

### Section 2

### Setting the Location

Location settings allow the user to choose a specific location that they are working from so that all location defaults are appropriately set when they log on.

(Example: Fax Number, Result Delivery, Available Providers)

A user can have multiple locations that they can switch between.

• Click the drop in the right corner near your name and choose "**set location**."

|                        | Order                         | ۷ ـ                   | Search Recent Plain Diagnostics                      |
|------------------------|-------------------------------|-----------------------|------------------------------------------------------|
| Please Se              | Select an Ordering Location   |                       |                                                      |
| age Orders             | D: NEW ORDER                  | Status: NEW ORDER     | Entered by: Macumber, Amber                          |
| age Samples Ordering   | Location*                     | 0                     | Payor(s) No Payor                                    |
| / Results (2)          | Patient*                      | <b>P</b>              | Results To Comments                                  |
| ent Info Collection    | Location*                     |                       | Collection Date* / / AM Now Clear                    |
| Location 0             | Order Date / / / / .          | AM Now                | Collected by:*                                       |
| the Lab Accounts Stand | ding Order Recurrence Pattern |                       | Delivery Date 10 / 22 / 2020 ## 04 : 47 PM Now Clear |
| Location               | Fasting No 💿 🛞 0.00 Hours     |                       | Bill Hold                                            |
| FIGHERENCES            |                               | 9                     | Other Missing Info                                   |
| orts                   | Select Name Aliases Class     | s 🌣 Common 🗘 Active 🗘 |                                                      |
| dminCenter M           | Medications                   |                       |                                                      |
|                        | No record                     | ls selected           |                                                      |
|                        |                               |                       |                                                      |

- This action will navigate to the "*This Location*" section of the Task Center.
- Choose your location.

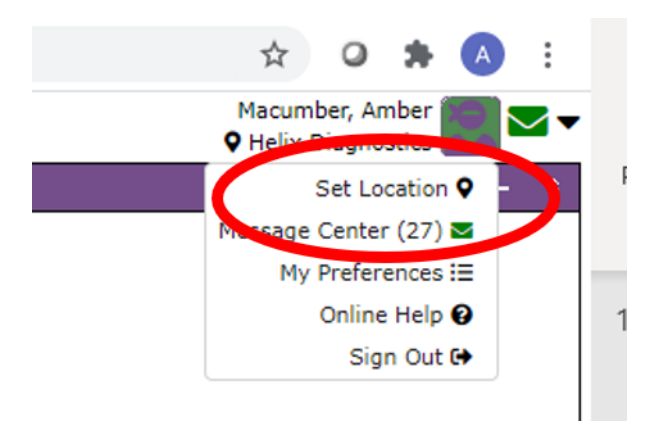

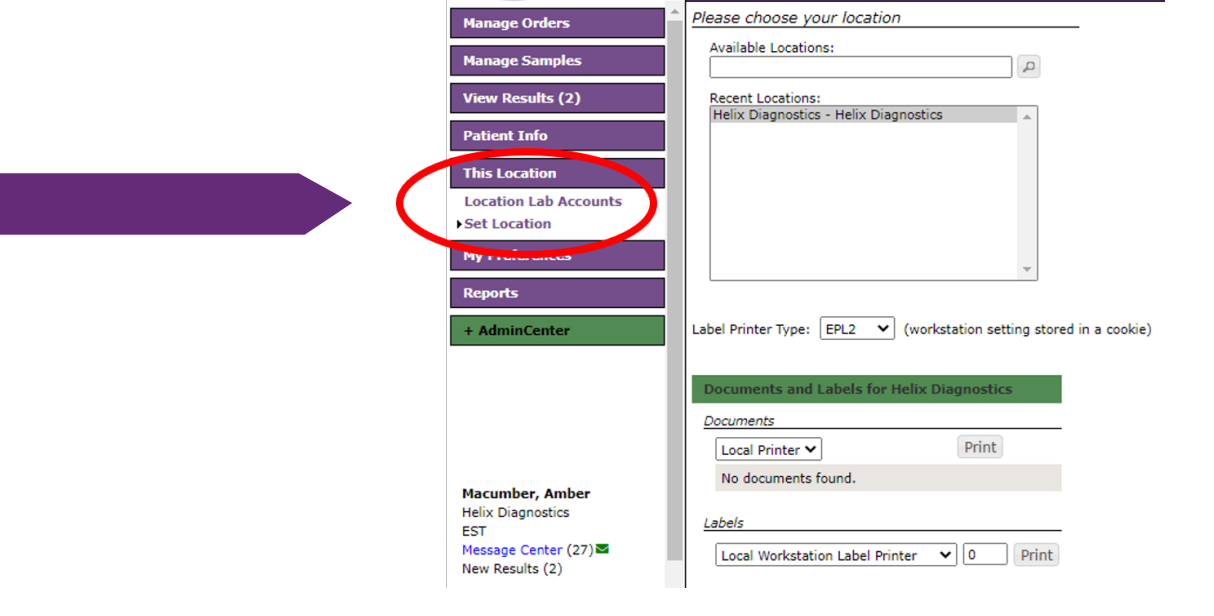

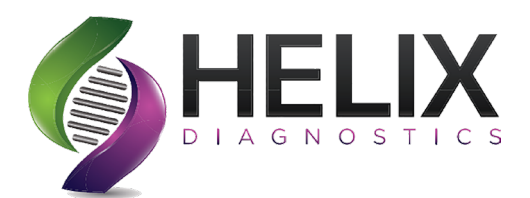

## **Section 3** Creating a New Patient

|                                                                 | New Order                                                                                           | ٩ 🗆 ـــــــــــــــــــــــــــــــــــ                | Search Recent                     |
|-----------------------------------------------------------------|----------------------------------------------------------------------------------------------------|--------------------------------------------------------|-----------------------------------|
| DIAGNOSTICS                                                     | Please Select an Ordering Location                                                                  |                                                        |                                   |
| Manage Orders                                                   | Order ID: NEW ORDER                                                                                 | Status: NEW ORDER                                      | Entered by                        |
| Order Patient Samples<br>Order Choice Catalog<br>Pending Orders | pcation*<br>Patient*                                                                                | Payor                                                  | r(s) No Payor Results To Comments |
| Batch Orders<br>Manage Samples                                  | Ordering Provider* Type at least 3 characters to Collection Location* Order Date Show Advanced Sear | o search.<br>rch                                       |                                   |
| View Results (2)                                                | Standing Order Name <sup>1</sup> * Patient ID                                                       | © SSN ♀ MRN ♀ DOB <sup>2</sup> ▲ Sex ♀ Address PCP Pra | actice Copy / 2020 10 : 21        |
| Patient Info This Location                                      | Fasting                                                                                             | No matching records found                              | ing Info                          |
| My Preferences<br>Reports                                       | Medications                                                                                         |                                                        | ©<br>New Patient                  |
| + AdminCenter                                                   |                                                                                                    |                                                        | New Padent                        |

• Under "*Manage Orders*" click on "*Order Patient Samples*" Click into "*Patient*" then a box will appear Choose "*New Patient*." • Another way to create a new patient is to click in the top global search box. A box will appear and choose "*New Patient*."

| A HE                                   | New Order                                                                                                    | Search Recent Macumber, Amber Helix Diagnostics                                  |  |  |  |
|----------------------------------------|----------------------------------------------------------------------------------------------------|----------------------------------------------------------------------------------|--|--|--|
|                                        | Patients Hotkey list                                                                                                    | Orters Hotkey list                                                               |  |  |  |
| Manage Orders                          | Advanced Search Filter (show filter) Type at least 1 character to search.                                                                                        | red Search Filter (show filter) Type at least 1 character to search.             |  |  |  |
| Order Patient Sar<br>Order Choice Cata | $\phi$ Show 10 entries $\alpha$ $\alpha$ $\alpha$ 1 $\beta$ Showing 0 to 0 of 0 entries                                                                          | Show 10 entries I I I Showing 0 to 0 of 0 entries                                |  |  |  |
| Pending Orders<br>Batch Orders         | Master PID $\diamond$ Name <sup>1</sup> $\star$ Patient ID $\diamond$ SSN $\diamond$ MRN $\diamond$ DOB <sup>2</sup> $\star$ Sex $\diamond$ Address PCP Practice | er Choice Abbreviations Order ID 🗢 Patient 🗢 Ordered Samples Order Date 🍷 Status |  |  |  |
| Manage Samples                         | No matching records found                                                                                                    | No matching records found                                                        |  |  |  |
| View Results (2)                       |                                                                                                    |                                                                                  |  |  |  |
| Patient Info                           | $\phi$ Show 10 entries $\alpha$ $\alpha$ 1 $\beta$ Showing 0 to 0 of 0 entries                                                                                   | Show 10 entries are 1 and Showing 0 to 0 of 0 entries                            |  |  |  |
| This Location                          | New Patient                                                                                                    |                                                                                  |  |  |  |
| My Preferences                         | Select Name Aliases Class Common Acove                                                                                                    |                                                                                  |  |  |  |

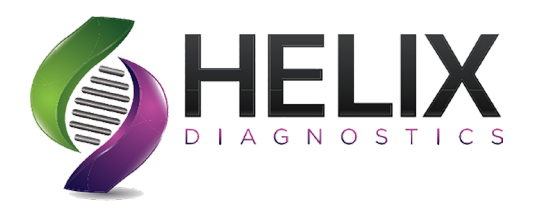

Fill out required information highlighted in **red**. Then click "**Save**."

This will take you back to the order screen. Now click on "*Insurance*" in the top of the purple bar below search.

You can also choose insurance under "*Patient Info*" on the left side of the page.

| graphics                    |     |           |   |   |                 |         |              |                  |       |         |          |
|-----------------------------|-----|-----------|---|---|-----------------|---------|--------------|------------------|-------|---------|----------|
| Practice*                   |     | P         |   |   | Practice        | MRN*    |              |                  | ]     |         |          |
| Last Name*                  |     | 1         |   |   | Ph              | one 1*  |              |                  | ]     |         |          |
| Prefix                      |     | 1         |   |   | P               | hone 2  |              |                  | ]     |         |          |
| First Name*                 |     | 1         |   |   |                 | Emai    |              |                  | ]     |         |          |
| Middle Name                 |     | )         |   |   | Addr            | ess 1*  |              |                  |       |         |          |
| Suffix                      |     | 1         |   |   | Add             | dress 2 |              |                  |       |         |          |
| Professional Suffix         |     | 1         |   |   | ZIP/Postal      | Code*   |              |                  |       |         |          |
| Patient ID                  |     | More City |   |   |                 |         |              |                  |       |         |          |
| Date of Birth (mm/dd/yyyy)* | / / |           |   |   | State/Region/Pr | rovince |              |                  |       |         |          |
| Sex*                        | ~   |           |   |   | c               | ountry  | U.S.A.       |                  | 0     | 2       |          |
| SSN                         |     | ]         |   |   | Nati            | onality | 1            |                  | ~     |         |          |
| Race                        |     |           | 0 | ρ |                 |         | Ignore capi  | talization rules |       |         |          |
| Ethnicity                   |     |           | 0 | p |                 |         | Display ABI  | N in Spanish     |       |         |          |
| Primary Care Provider       |     |           | 0 | ρ |                 | ~       | Patient is O | rderable         |       |         |          |
| Linked Location             |     |           |   |   |                 |         | Patient is D | eceased          |       |         |          |
|                             |     |           |   |   | Comments        |         | Alerts       | Additional In    | forma | tion    | Encounte |
|                             |     |           |   |   | Results To      |         | ked Docs     | Diagnoses        |       | Sign In | Alias    |
| 8 Decisional Cold           |     |           |   |   |                 |         |              |                  |       |         |          |

\* Required field

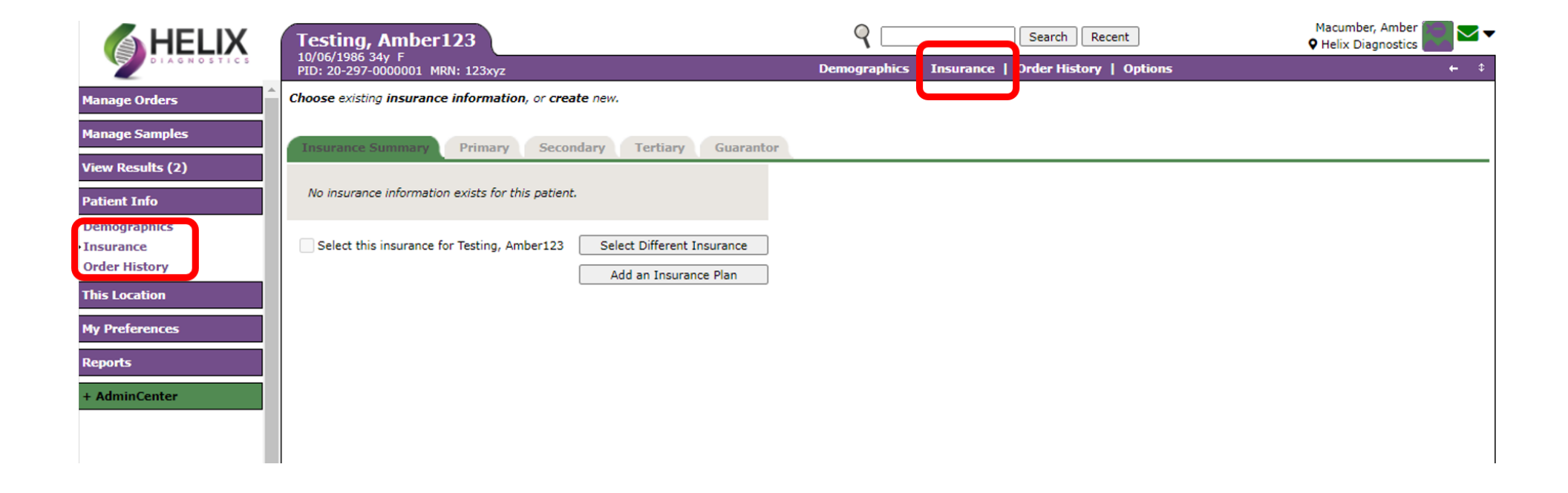

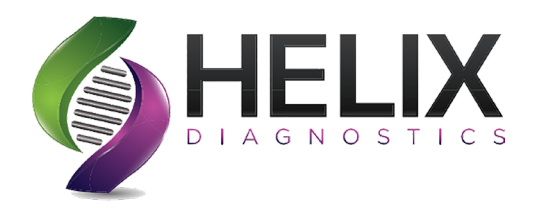

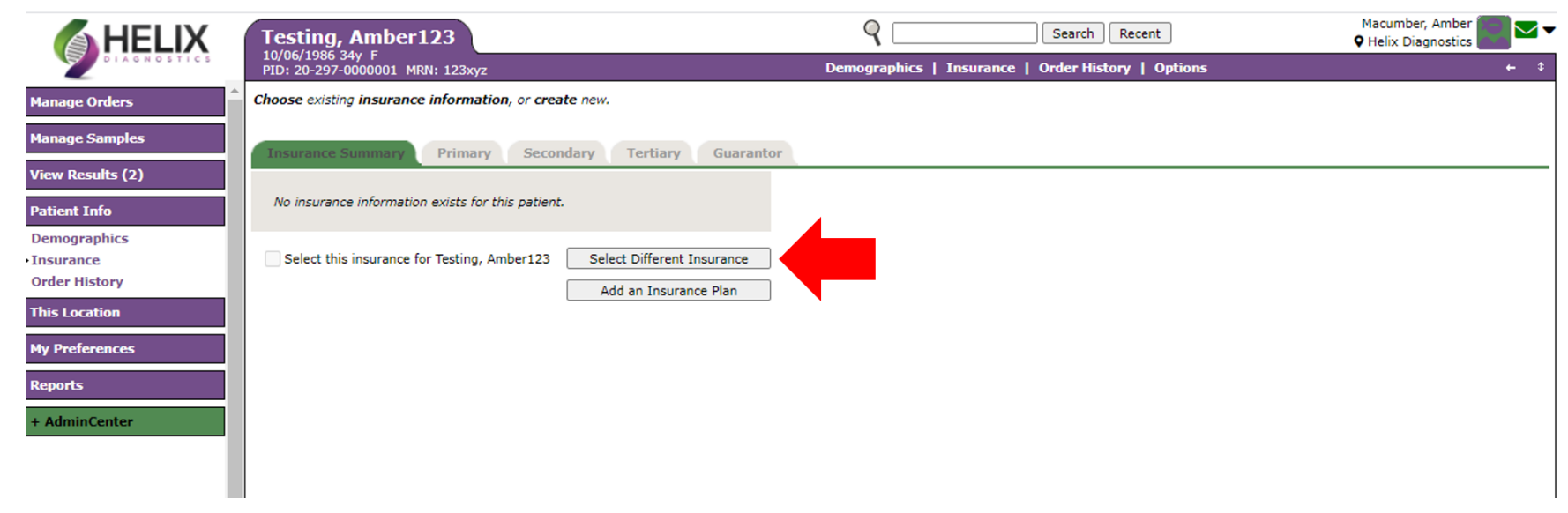

Click on "**Select Different Insurance**" and choose the insurance on the list that matches your patient's insurance. If you do not see the correct insurance, you will have to add the insurance plan.

The instructions to add an insurance will be coming up.

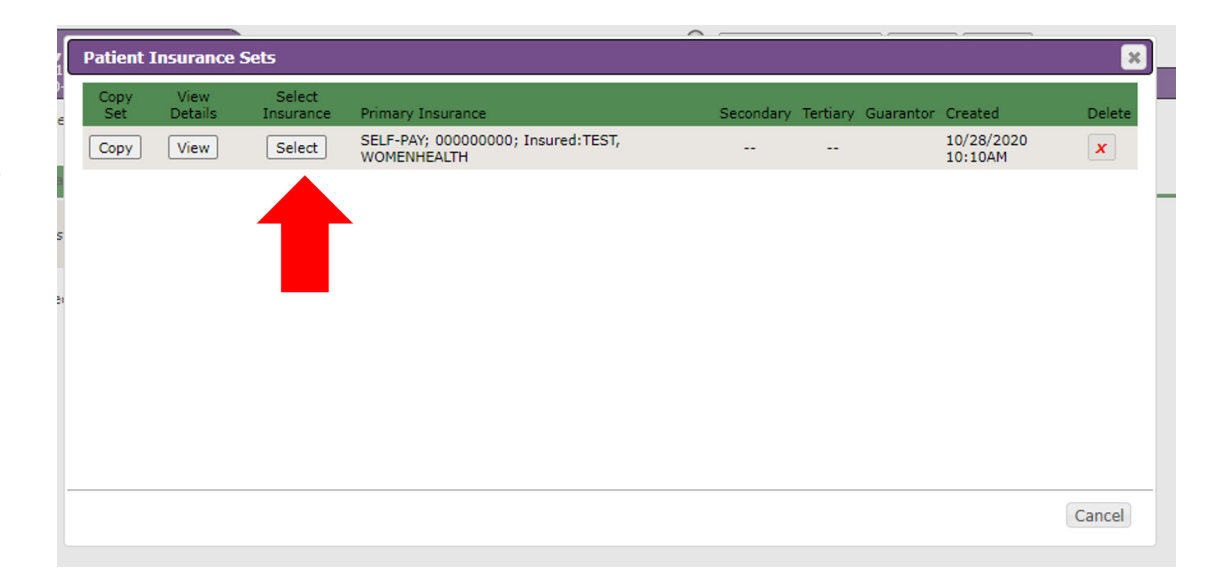

Ma

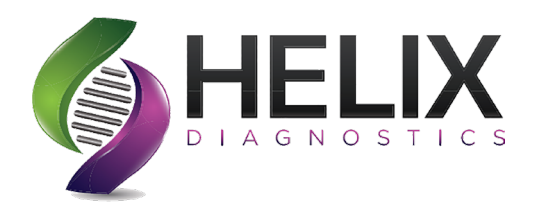

After you have chosen the insurance please enter the policy # and group #, if applicable. On the right side of the page you will see a button "*Fill with Patient Info*." Click this button and the patients demographics will load. Click "*Save*."

| idit <b>primary plan</b> information.   |                        |              |          |                    |                    |                          |
|-----------------------------------------|------------------------|--------------|----------|--------------------|--------------------|--------------------------|
| Insurance Summary Primary Second        | dary Tertiary Gua      | rantor       |          |                    |                    |                          |
| Isurance Company blue cross blue shield | Copy from Prev         | ious         |          | Details            | Fill with<br>Clear | h Patient Info<br>Remove |
| Insured Information                     |                        |              |          | Employer Infor     | mation             |                          |
| Policy* 123                             | Phone # 1              | 989000000    | 7        |                    |                    |                          |
|                                         | Phone # 2              |              | 5        | Employer           |                    |                          |
| Group #                                 | Address 1              | 123 smith In |          | Employer ID        |                    |                          |
| elationship to Insured* Self 🗸          | Address 2              |              |          | Employer Plan Code |                    |                          |
| First Name Test                         | City                   | GRAND BLANC  |          | Employer Phone #   |                    |                          |
| Middle Name                             | State                  | MI           |          | Employer Address 1 |                    |                          |
| Last Name test                          | ZIP Code               | 48439        | 5        | Employer Address 2 |                    |                          |
| Subscriber ID                           | Country                | U.S.A.       | 0 0      | Employer City      |                    |                          |
| Sex Male 🗸                              | -<br>Employment Status |              | <u> </u> | Employer State     |                    |                          |
| Date of Birth 01 / 01 / 1999            | Insured SSN            |              | _<br>۲   | Employer ZIP Code  |                    |                          |
|                                         |                        |              | _        | Employer Country   | U.S.A.             | م 🕲                      |

 $\bigcirc$ 

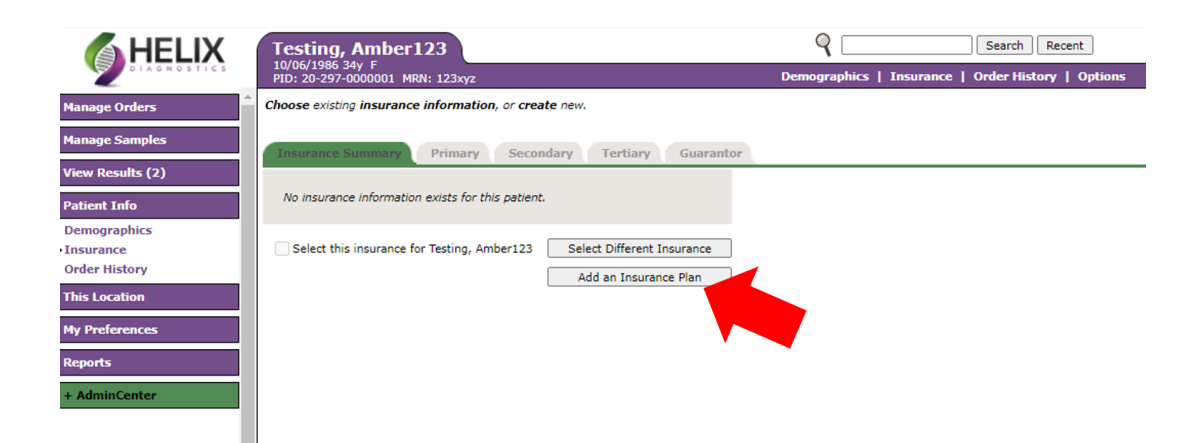

To add an insurance that is not listed. Click "Add an Insurance Plan." Next click "New Company and Plan."

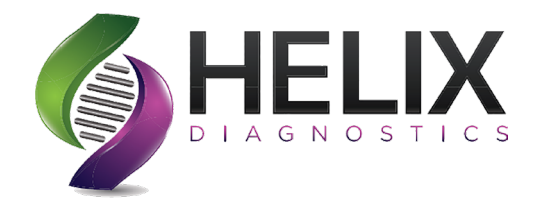

To Add an insurance that is not listed. Click "Add an Insurance Plan." Next click "New Company and Plan."

|                             | Test, Test          |                      |                       |                    | QS                           | earch Recent         | M<br>Q I        | acumber, Amber<br>Helix Diagnostics |
|-----------------------------|---------------------|----------------------|-----------------------|--------------------|------------------------------|----------------------|-----------------|-------------------------------------|
| DIAGNOSTICS                 | PID: 20-273-0000    | 001 MRN: test1       |                       | De                 | mographics   Insurance   Ord | er History   Options |                 | +                                   |
| Manage Orders               | Search for and sele | ect a primary plan.  |                       |                    |                              |                      |                 |                                     |
| Manage Samples              | Insurance Summ      | nary Primary         | Secondary Terti       | ary Guarantor      |                              |                      |                 |                                     |
| View Results (10)           | Insurance Company   |                      |                       |                    |                              |                      |                 |                                     |
| Patient Info                | Insurance Plan      |                      | C                     | opy from Previous  |                              | p                    | 1               |                                     |
| Demographics                |                     | Insurance Company    |                       | Addres             | s 1                          |                      |                 |                                     |
| Insurance     Order History |                     | Insurance Type       | - All - 🗸             | ZIP/Postal C       | ode                          |                      |                 |                                     |
|                             |                     |                      |                       |                    | Dity                         |                      |                 |                                     |
|                             |                     |                      |                       | State/Region/Provi | nce                          |                      |                 |                                     |
| My Preferences              |                     |                      |                       | Cour               | itry                         |                      |                 |                                     |
| Reports                     |                     | Company <sup>1</sup> | ▲ Plan <sup>2</sup> ▲ | Phone Cont         | act Contact Phone            | Address              |                 |                                     |
| + AdminCenter               |                     |                      |                       |                    |                              |                      |                 |                                     |
|                             |                     |                      |                       | No matching rec    | ords found                   |                      |                 |                                     |
|                             |                     | 4                    |                       |                    |                              |                      |                 |                                     |
|                             |                     | φ                    |                       |                    |                              | Company and Plan     |                 |                                     |
| Macumber, Amber             |                     |                      |                       |                    | INE                          | w company and Plan   |                 |                                     |
| Helix Diagnostics<br>EST    |                     |                      |                       |                    |                              |                      |                 |                                     |
|                             |                     | _                    |                       |                    |                              |                      |                 |                                     |
|                             | Dati                | ont Incurance        | Dotaile               |                    |                              |                      |                 |                                     |
|                             | Face                |                      | e Details             |                    |                              |                      |                 |                                     |
|                             | Ins                 | urance Compa         | ny Informatio         | on                 |                              |                      | Change Log      |                                     |
| l plan                      | t.                  | Company Name         | *                     |                    |                              |                      |                 |                                     |
| 1                           |                     | company manie        |                       |                    |                              | ~ [                  |                 |                                     |
|                             |                     | Company ID           | *                     |                    | Insurance Type               | *                    | ~               |                                     |
| ind are in <b>red.</b>      | Inc                 | urance Plan Tr       | formation             |                    |                              |                      | Change Log      |                                     |
|                             | 1113                | drance Flan II       | Internet              |                    |                              |                      | Change Log      |                                     |
|                             | _                   | Plan Nam             | e*                    |                    |                              |                      |                 |                                     |
|                             | _                   | Plan II              | D*                    |                    | Address 1                    | ۱ <u> </u>           |                 |                                     |
|                             |                     | Phone Numbe          | r*                    |                    | Address 2                    | 2                    |                 |                                     |
|                             |                     | ontact Last Nan      | ne                    |                    | ZIP/Postal Code              | e 🗌                  | 0 P             |                                     |
|                             |                     |                      |                       |                    | City                         | /                    |                 |                                     |
|                             | C                   | ontact First Nan     | ne                    |                    | Chaba (Danian (Danian)       |                      |                 |                                     |
|                             | Cor                 | tact Middle Nan      | ne                    |                    | State/Region/Province        | ·                    |                 |                                     |
|                             | Conta               | act Phone Numb       | er                    |                    | Country                      | / U.S.A.             | <u>م</u> 🕲 🚬    |                                     |
|                             |                     |                      |                       |                    |                              |                      |                 |                                     |
|                             |                     |                      |                       |                    |                              |                      |                 |                                     |
|                             |                     |                      |                       | All requ           | ired fields                  |                      |                 |                                     |
|                             |                     |                      |                       | are re             | d with an                    |                      |                 |                                     |
|                             |                     |                      |                       | as                 | erisk 📃 🚽                    |                      |                 |                                     |
|                             |                     |                      |                       |                    |                              |                      | Save and Select | Cancel                              |
|                             |                     |                      |                       |                    |                              |                      |                 |                                     |

Fill out the insurance company and plan information along with the plan ID. All required fields have an asterik and an Click "Save and Continue."

Section 4

DIAGNOSTICS

### Creating a New Order

|                                                                                                    | New Order                                                                            | ۹ 🗆                                   | Search Recent                                                                                                    | Macumber, Amber 🚺 🔽 🔻       |
|----------------------------------------------------------------------------------------------------|--------------------------------------------------------------------------------------|---------------------------------------|----------------------------------------------------------------------------------------------------|-----------------------------|
| DIAGNOSTICS                                                                                                    | Please Select an Ordering Location                                                   |                                       |                                                                                                    | <b>←</b> 0                  |
| Manage Orders                                                                                                    | Order ID: NEW ORDER                                                                  | Status: NEW ORDER                     | Entered by: Ma                                                                                                    | cumber, Amber               |
| Order Patient Samples     Order Choice Catalog     Pending Orders     Batch Orders     Manage Samples     View Results (5) | Ordering Location* Patient* Ordering Provider* Collection Location* Order Date / / / | AM Now                                | Payor(s) No Payor   Results To Comments Collection Date* / /  Collected by:* Delivery Date 10 / 26 / 2020 11 : 25 At | D<br>Now Clear<br>Now Clear |
| Patient Info This Location My Preferences Reports                                                                          | Fasting No O O 0.00 Hours                                                            | ▷       ₅ ♥       Common       Active | Bill Hold<br>Other Missing Info                                                                                      |                             |

Under manage orders select "**Order Patient Samples**." Type the last name of the patient in "**Patient**" and search. You can then select the patient you would like to place an order on.

Another way is to search the patient in the global search box at the top of the page. Click on the patient name and select "*New Order*".

| Heix       New Order         Patients       Hotkey list         Advanced Search Filter       (show.dilke)       Character to search         Iders       Advanced Search Filter       (show.dilke)       Character to search         Imples       Show 10       entries       I       I       I       Showing 1 to 10 of 17 entries         Imples       Test, I       20-297-<br>0000003       01/01/2001       M       I test st<br>ROCHESTER,MI       Address       PCP       Practice         Itest, Si       Zo-296-<br>0000001       d       12/12/1999       F       Address       PCP       Practice         Itest, Alinity       20-288-<br>0000002       222111       08/22/1978       00000       Asthma<br>Allergy<br>Centers-<br>Battle Creek         Inter       Demographics       Instrance       3456       10/12/1979       F       000000       Heix<br>Diagnostics         Inter       Bank Patient Requisition       Collect Samples       x00000001       12/31/1980       F       0 Lane       Diagnostics         Inters       Bank Patient Requisition       X00000001       X/A       N/A       Outpannostics         Inters       Bank Patient Requisition       X00000000       N/A       N/A       Diagnostics         Inters <th></th> <th></th> <th></th> <th></th> <th></th> <th></th> <th></th> <th></th> <th></th> <th></th> <th></th> <th></th> <th>_</th> <th></th>                                                                                                    |    |               |                           |                            |             |            |                  |       |                                         |        |                                               |   | _   |           |
|----------------------------------------------------------------------------------------------------|----|---------------|---------------------------|----------------------------|-------------|------------|------------------|-------|-----------------------------------------|--------|-----------------------------------------------|---|-----|-----------|
| Patients       Hotkey list         Advanced Search Filter       (show.filte))       The character to search.         Advanced Search Filter       (show.filte))       The character to search.         Advanced Search Filter       (show.filte))       The character to search.         Advanced Search Filter       (show.filte))       The character to search.         Advanced Search Filter       (show.filte))       The search.         Master       Name1       Patient SN & MRN       DOB2       Sex & Address       PCP       Practice         Master       Name1       Patient Q000003       Ol/01/2001 M       I test st<br>ROCHESTER,MI       Therapeutics         Test, Acacia       20-295-<br>0000001       Ol/01/2001 M       N ROCHESTER,MI       Practice         Test, Acacia       20-295-<br>00000002       Ol/01/211999 F       3<br>MACOMB,MI       Acacia         Test, Almity       20-288-<br>00000002       222111       08/22/1978 M       00000       Allergy<br>Centers-<br>Battle Creek         Test, Almity       20-288-<br>0000002       222111       08/22/1978 M       00000       Heix<br>WATERFORD,MI       Diagnostics         Test, How       Wew Order       Collect Samples       3456       10/12/1979 F       00000       Heix<br>WATERFORD,MI       Diagnostics         Math                                                                                                    | HE | IX            | New                       | v Order                    |             |            |                  |       |                                         | 0      | test                                          | _ | 1   | Se        |
| Advanced Search Filter (glow, filter)       The character to search.         Image: Character in the image: Character in the image: Characteriter in the im                                                                                                    | 1  | Patient       | S 🔒 Hotke                 | ey list                    |             |            |                  |       |                                         | t      | 3                                             |   | Or  | ders      |
|                                                                                                    |    | Advanced      | d Search F                | ilter <u>(show filt</u> e  | er)         |            |                  | P     | cha                                     | racte  | er to search.                                 |   | A   | lvance    |
| Master pID       Name1       Patient ID       SSN \$       MRN       DOB2       Sex \$       Address       PCP       Practice         Test, T.       20-297-<br>0000003       01/01/2001       M       1 test st<br>ROCHESTER,MI       Therapeutics         Test, Acacia       20-296-<br>0000001       d       12/12/1999       F       3<br>MACOMB,MI       Acacia<br>Family<br>Pamily<br>48044       Acacia<br>Pamily<br>Pamily<br>Pamil |    | ් Shov        | w 10                      | entries                    |             | ← 1        | ⇒ ►1             |       | Showing 1 to                            | o 10 ( | of 17 entries                                 |   | ¢   | Shov      |
| Test, J.       20-297-<br>0000003       01/01/2001 M       1 test st<br>ROCHESTER,MI<br>8306       Therapeutics         Test, Acacia       20-296-<br>0000001       d       12/12/1999 F       3<br>MACOMB,MI<br>48044       Acacia<br>Family<br>Practice         Test, Alinity       20-288-<br>0000002       222111       08/22/1978 M       00000       Allergy<br>Centers-<br>Baltle Creek         Demographics<br>Insurance       3456       10/12/1979 F       00000       Helix<br>Diagnostics         Urder History<br>Collect Samples<br>Linked Documents       3456       10/12/1979 F       00000       Helix<br>Diagnostics         Test, Perse<br>Linked Documents       Blank Patient Reguisition<br>Change Log<br>Linked Documents       3436       0/00/0000 M       N/A<br>OWOSSO,MI       Helix<br>Diagnostics         1est, Test, Test       Test, test       343       00/00/0000 M       N/A<br>OWOSSO,MI       Helix<br>Diagnostics                                                                                                    |    | Master<br>PID | Name <sup>1</sup>         | ▲ Patient<br>ID            | SSN 🌣 I     | IRN \$     | DOB <sup>2</sup> | Sex ≎ | Address                                 | PCP    | Practice                                      |   | Ord | ler Choic |
| Test, Acacia       20-296-<br>0000001       d       12/12/1999       F       3<br>MACOMB,MI<br>48044       Acacia<br>Family<br>Practice         Test, Alinity       20-288-<br>0000002       222111       08/22/1978       00000       Allergy<br>Centers-<br>Battle Creek         Test, Alinity       20-288-<br>0000002       222111       08/22/1978       00000       Allergy<br>Centers-<br>Battle Creek         Test,<br>Femalepat       Demographics<br>Insurance       3456       10/12/1979       F       00000       Helix<br>Diagnostics         Test,<br>Femalepat       Order History<br>New Order       3456       10/12/1979       F       00000       Helix<br>Diagnostics         Under History<br>Collect Samples       0111       03/04/2005       F       123 ABC Street<br>WATERFORD,MI<br>48327       Helix<br>Diagnostics         Helix<br>Collect Samples       0111       03/04/2005       F       0 Lane<br>00000       Helix<br>Diagnostics         Helix<br>Change Log<br>Linked Documents       3456789       10/10/2000       0       00000       Helix<br>Diagnostics         Test, Fest       Client Services Items<br>Unived Documents       343       00/00/0000       N/A<br>OWOSSO,MI       Helix<br>Diagnostics                                                                                                    |    |               | <u>Test, T.</u>           | 20-297-<br>0000003         |             |            | 01/01/2001       | м     | 1 test st<br>ROCHESTER,MI<br>48306      |        | Therapeutics                                  |   |     |           |
| Test, Alinity20-288-<br>000000222211108/22/1978M00000Asthma<br>Allergy<br>Centers-<br>Battle CreekTest,<br>FemalepatDemographics345610/12/1979F00000Helix<br>DiagnosticsTest,<br>How<br>Collect SamplesOrder History011103/04/2005F123 ABC Street<br>WATERFORD,MIHelix<br>DiagnosticsTest,<br>Helix<br>Collect SamplesNew Order<br>Collect Samples011103/04/2005F0 Lane<br>00000Helix<br>DiagnosticsTest,<br>Fest,<br>Test,<br>Test,<br><td></td> <td></td> <td><u>Test, Acaci</u></td> <td>a 20-296-<br/>0000001</td> <td>c</td> <td>I</td> <td>12/12/1999</td> <td>F</td> <td>3<br/>MACOMB,MI<br/>48044</td> <td></td> <td>Acacia<br/>Family<br/>Practice</td> <td></td> <td>¢</td> <td>Show</td>                                                                                                    |    |               | <u>Test, Acaci</u>        | a 20-296-<br>0000001       | c           | I          | 12/12/1999       | F     | 3<br>MACOMB,MI<br>48044                 |        | Acacia<br>Family<br>Practice                  |   | ¢   | Show      |
| Test,<br>Femalepat       Demographics       3456       10/12/1979       F       00000       Helix<br>Diagnostics         Test,<br>Heix       Order History       0111       03/04/2005       F       123 ABC Street<br>WATERFORD,MI       Helix<br>Diagnostics         Heix       New Order       0111       03/04/2005       F       123 ABC Street<br>WATERFORD,MI       Helix<br>Diagnostics         Heix       Stanpe Log       0111       03/04/2005       F       0 Lane       Helix<br>Diagnostics         Test, Perst       Change Log       3456789       10/10/2000       U       00000       Helix<br>Diagnostics         Test, Test       Clinet Services Items       343       00/00/0000       M       N/A<br>OWOSSO,MI       Helix<br>Diagnostics                                                                                                    |    |               | <u>Test, Alinit</u>       | 20-288-<br>0000002         | 2           | 22111      | 08/22/1978       | м     | 00000                                   |        | Asthma<br>Allergy<br>Centers-<br>Battle Creek |   |     |           |
| Test, H rv       New Order       0111       03/04/2005 F       123 ABC Street       Heix Diagnostics         Collect Samples       0111       03/04/2005 F       123 ABC Street       Heix Diagnostics         Heix       Collect Samples       X000000001       12/31/1980 F       0 Lane       Helix Diagnostics         Blank Patient Requisition       X000000001       12/31/1980 F       0 0000       Helix Diagnostics         Change Log       3456789       10/10/2000 U       00000       Helix Diagnostics         Client Services Items       343       00/00/0000 M       N/A       Helix Diagnostics                                                                                                    |    |               | <u>Test,</u><br>Femalepat | Demographics<br>Insurance  |             | 3456       | 10/12/1979       | F     | 00000                                   |        | Helix<br>Diagnostics                          |   |     |           |
| Collect Samples     X000000001     12/31/1980     F     0 Lane     Helix       Blank Patient Requisition     Change Log     3456789     10/10/2000     U     00000     Helix       Test, Porst     Client Services Items     343     00/00/0000     M/A     N/A     Helix       Understorm     343     00/00/0000     M     N/A     Helix                                                                                                    |    |               | <u>Test, H</u> rv         | Order History<br>New Order | ר           | 0111       | 03/04/2005       | F     | 123 ABC Street<br>WATERFORD,MI<br>48327 |        | Helix<br>Diagnostics                          |   |     |           |
| Test, Porst         Change Log         3456789         10/10/2000         U         00000         Helix<br>Diagnostics           Inked Documents         Client Services Items         343         00/00/0000         N/A         Helix<br>Diagnostics                                                                                                    |    |               | , Helix                   | Blank Patient F            | Requisition | x000000001 | 12/31/1980       | F     | 0 Lane<br>00000                         |        | Helix<br>Diagnostics                          |   |     |           |
| Test, Test                                                                                                    |    |               | Test, Pcrst               | Change Log                 | ante        | 3456789    | 10/10/2000       | U     | 00000                                   |        | Helix<br>Diagnostics                          |   |     |           |
| 7000/                                                                                                    | 3  |               | <u>Test, Test</u>         | Client Services            | Items       | 343        | 00/00/0000       | м     | N/A<br>OWOSSO,MI<br>48867               |        | Helix<br>Diagnostics                          |   |     |           |

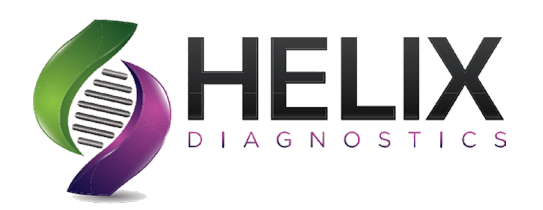

### Fields with an asterik and in **red** are **required**.

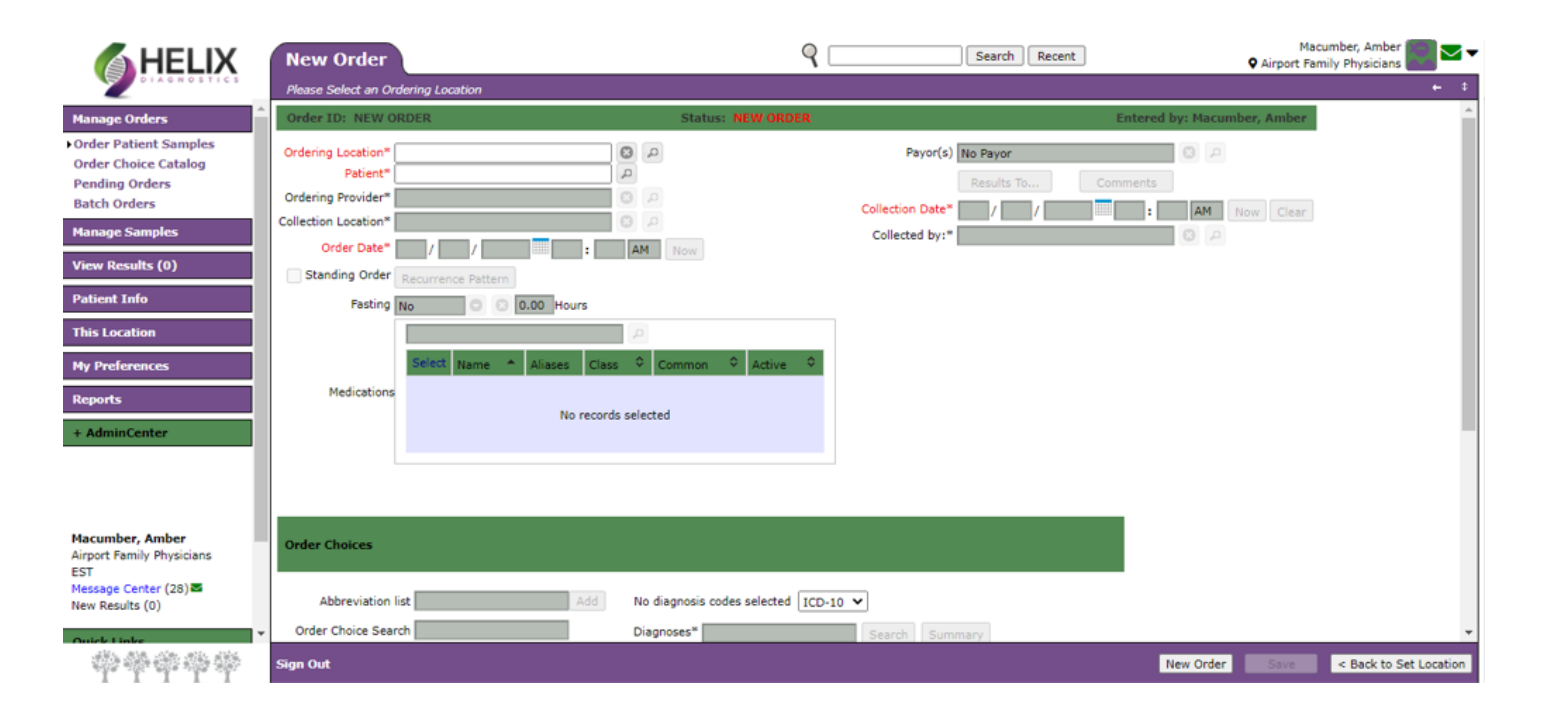

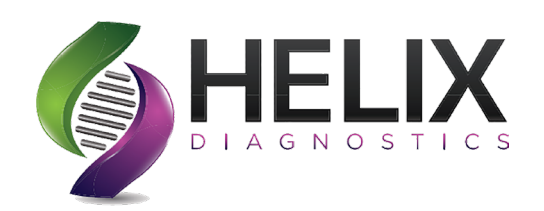

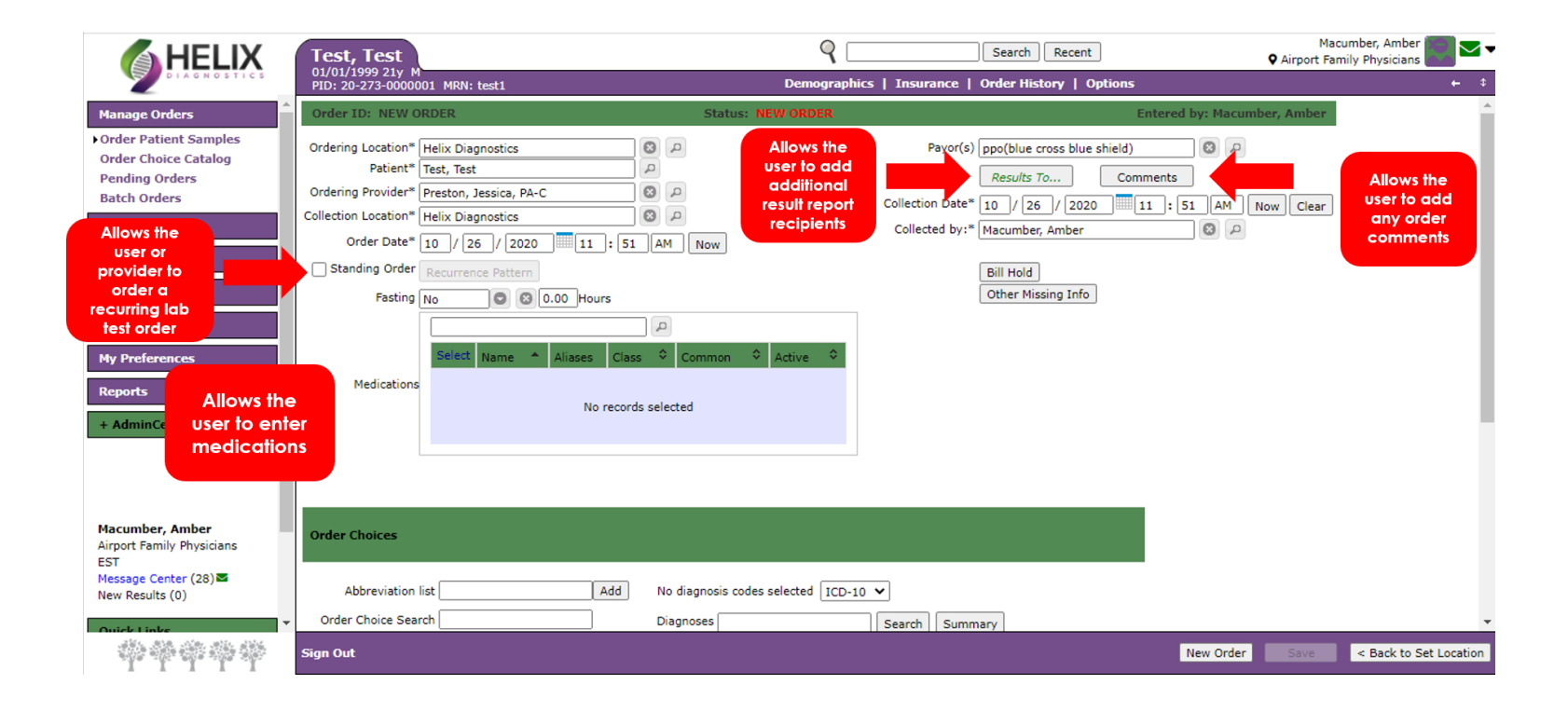

At the time of placing an order you will also have the ability to create a standing order, medication list, send reports to other physicians (CC specialists), and add other comments to the order.

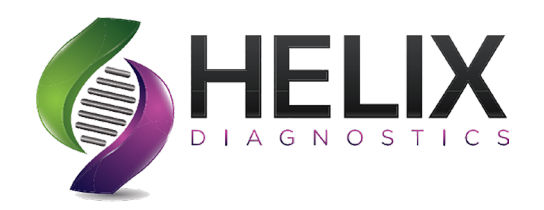

| Ord                      | er Choice Sea | rch       |          |         | iagnoses |             | Search | Summary | ]                  |     |
|--------------------------|---------------|-----------|----------|---------|----------|-------------|--------|---------|--------------------|-----|
| Order<br>Choice          | Diagnoses     | Sample ID | Priority | Lab     |          | Billing     |        | Account | ABN Status         | Can |
| Covid<br>2019<br>Testing | Z20.828       | T.B.D.    | Routine  | Harvest | 0        | Direct Bill | 0      |         | No Status Assigned | ×   |
| Glucos<br>Rando          | e. Z20.828    | T.B.D.    | Routine  | Harvest | 0        | Direct Bill | 0      |         | No Status Assigned | ×   |

A test can be chosen in **Order Choice Search**, diagnosis code added in the **Diagnosis Search Box** and any items that need to be addressed (ex. ABN) will be highlighted. Click on the highlighted box to answer the needed information.

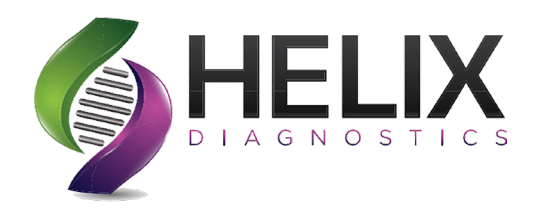

| Order        | Choice Sear   | ch           |               |                          |                         |                    |                                                            |                                               |                       |          |               |
|--------------|---------------|--------------|---------------|--------------------------|-------------------------|--------------------|------------------------------------------------------------|-----------------------------------------------|-----------------------|----------|---------------|
| Order        | Choice Name:  | covid        |               |                          |                         |                    | <ul> <li>Search</li> <li>Search</li> <li>Search</li> </ul> | All Order Choid<br>Order Choice L<br>Profiles | ces<br>.ist: My Free  | quent    | ~             |
| φ :          | Show 20       | entries      | 5             |                          |                         | 1 →                | ÞI                                                         | s                                             | howing 1 t            | o 2 of 2 | entries       |
| Select       | Abbreviation  | CPT<br>Codes | Name          |                          | Collection Info         | ormation           | Container<br>Type                                          | Sample<br>Type                                | Storage<br>Temperatur | e (      | lost<br>Iodes |
|              | <u>CoVIgG</u> | 84481        | COV-2         | IgG                      | Serum in Gold           | Top/SST            | Gold<br>Top/SST                                            | Serum                                         | Refrigerate           | C        | oVIgG         |
|              | CVD19         |              | Covid Testing | 2019<br>9                | Extracted DNA<br>Buffer | in Swab            | Swab Buffer                                                | Extracted<br>DNA                              | Room<br>Temperature   | . 0      | VD19          |
| \$ <b>\$</b> | Show 20       | entries      | 5             |                          |                         | 1 →                |                                                            | s                                             | howing 1 t            | o 2 of 2 | entries       |
| elec         | tedItems      |              |               |                          |                         |                    |                                                            |                                               |                       |          |               |
| elect        | Abbreviation  | CPT<br>Codes | Name          | Collection               | Information             | Container<br>Type  | Sample<br>Type                                             | Storage<br>Temperature                        | Host<br>Codes         | Count    | Remove        |
|              | CBC           | 85027        | СВС           | Whole Blog<br>Top (EDTA) | od in Lavender          | Lavender<br>(EDTA) | Top Whole<br>Blood                                         | Refrigerate                                   | СВС                   | 1        | ×             |
|              |               |              |               |                          |                         |                    |                                                            |                                               | Add Selec             | ted Item | Canc          |

After you click in the **order choice search** and start typing, the above box will come up. You can search for the test by name or test code and matching tests will display. Information such as collection info, container type, and storage temperature will also be displayed. Once a test is selected you will see it in the selected item box at the bottom. After all tests are selected, click "**Add Selected Items**."

| Diagnoses Search   |                              |                                                  | ×                                                                                   |
|--------------------|------------------------------|--------------------------------------------------|-------------------------------------------------------------------------------------|
| Diagnoses: 220.828 | 8                            |                                                  | <ul> <li>Search All</li> <li>Patient's Previous</li> <li>User's Frequent</li> </ul> |
| φ Show 10          | entries<br>Description       |                                                  | Showing 1 to 1 of 1 entries                                                         |
| <u>Z20.828</u>     | Contact with and (suspected) | ) exposure to other viral communi( <u>more</u> ) |                                                                                     |
|                    |                              |                                                  |                                                                                     |
| ¢ <b>Show</b> 10   | entries                      |                                                  | Showing 1 to 1 of 1 entries                                                         |
|                    |                              |                                                  |                                                                                     |
| SelectedItems      |                              |                                                  |                                                                                     |
| Select Code        |                              | Description                                      | Remove                                                                              |
|                    |                              | Other fatigue                                    | ×                                                                                   |

After you click in the **diagnosis search** and start typing, the above box will come up. You can search for the diagnosis code by description or diagnosis code and matching codes will display. Once a code is selected you will see it in the selected item box at the bottom. After all codes are selected, click "**Add Selected Items**."

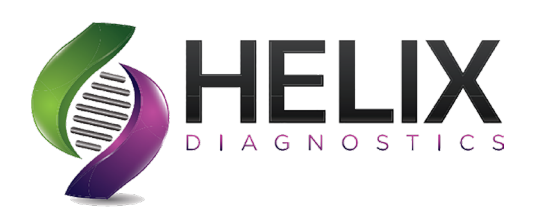

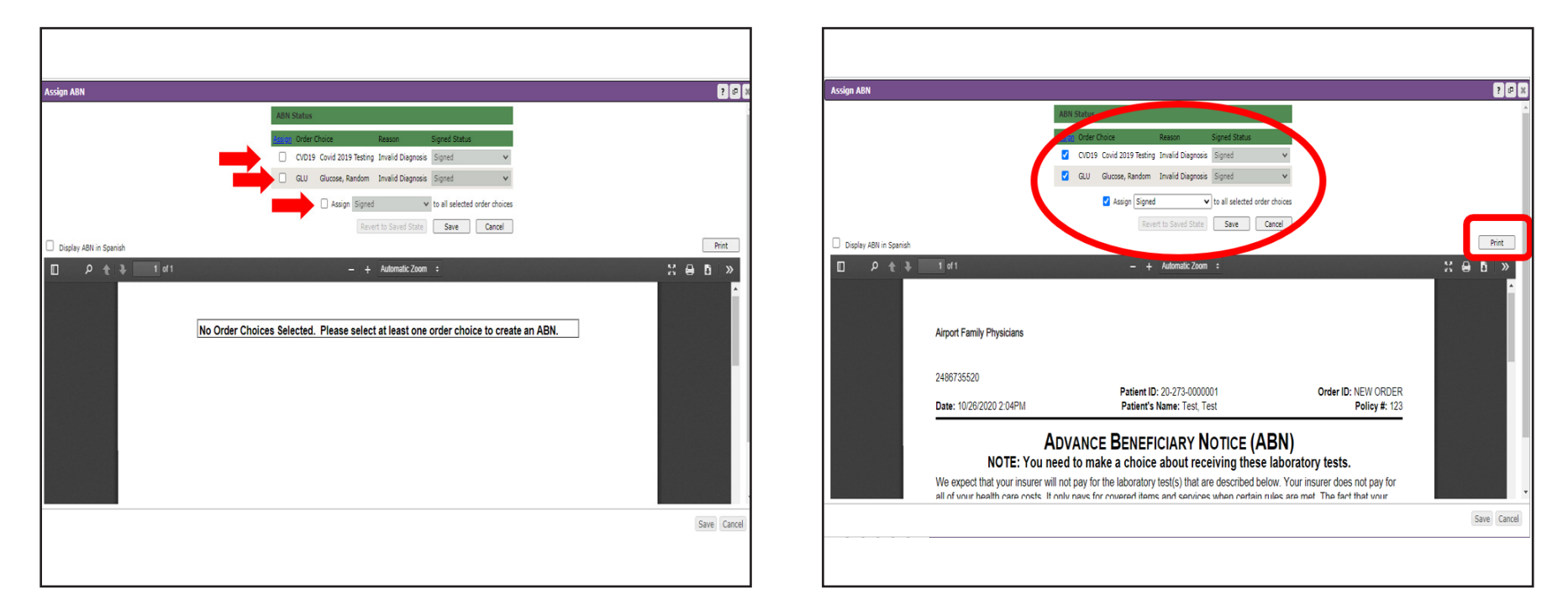

If an order does not satisfy the **ABN** requirements for Medicare patients, you will see the **ABN** action highlighted at the bottom of your order screen in the actions box. Click on the "**ABN**" button and this box will appear. Please choose the selected tests and choose assign. An **ABN** will display and then select print. Please have the patient sign the **ABN** and include it with the requisitions when packaging the sample.

#### ABN = Advanced Beneficiary Notice

The **ABN** is a notification to the patient that they Medicare may or may not cover the tests listed and they may or may not be responsible for the bill. They have the right to appeal the claim to Medicare and the right to refuse the testing. There are a menu of tests that are limited coverage. These are listed on the Local and National Coverage Determination lists (**LCD** and **NCD**). Providers can go back in the order and add any missing diagnosis codes that may satisfy the **ABN**.

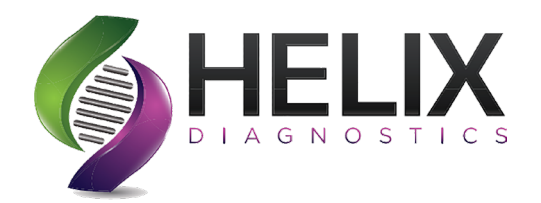

| Airport Family Physicians                                                                                              |                                                                                                    |                                                                                                    |
|----------------------------------------------------------------------------------------------------|----------------------------------------------------------------------------------------------------|----------------------------------------------------------------------------------------------------|
| 2488735520                                                                                                    |                                                                                                    |                                                                                                    |
| Date: 10/26/2020 2:35PM                                                                                                | Patient ID: 20-273-0000001<br>Patient's Name: Test, Test                                                                                                    | Order ID: 1027-XD-2028<br>Policy #: 12                                                                       |
| NOTE: You need                                                                                                    | to make a choice about receiving these                                                                                                    | e laboratory tests.                                                                                          |
| We expect that your insurer will not<br>all of your health care costs. It only<br>insurer may not pay for a particular | pay for the laboratory test(s) that are described by<br>pays for covered items and services when certain<br>item or service does not mean that you should not | elow. Your insurer does not pay for<br>rules are met. The fact that your<br>treceive it. There may be a good |

| Your insurer does not pay for these tests for your condition | Your insurer does not pay for<br>these tests as often as this<br>(denied as too frequent) | Your insurer does not pay<br>for experimental or<br>research use tests |
|--------------------------------------------------------------|-------------------------------------------------------------------------------------------|------------------------------------------------------------------------|
| Glucose, Random                                              |                                                                                           |                                                                        |

The purpose of this form is to help you make an informed choice about whether or not you want to receive these laboratory tests, knowing that you might have to pay for them yourself. Before you make a decision about your options, you should read this entire notice carefully.

- · Ask us to explain, if you don't understand why your insurer probably won't pay.
- Ask us how much these laboratory tests will cost you (Estimated Cost: \$\_\_\_\_\_\_
- in case you have to pay for them yourself or through other insurance.

PLEASE CHOOSE ONE OPTION. CHECK ONE BOX. SIGN & DATE YOUR CHOICE.

#### Option 1. YES. I want to receive these laboratory tests.

I understand that my insurer will not decide whether to pay unless I receive these laboratory tests. Please submit my claim to my insurer. I understand that you may bill me for laboratory tests and that I may have to pay the bill while my insurer is making its decision. If my insurer does pay, you will refund to me any payments I made to you that are due to me. If my insurer denies payment, I agree to be personally and fully responsible for payment. That is, I will pay personally, either out of pocket or through any other insurance that I have.

#### Option 2. NO. I have decided not to receive these laboratory tests.

I will not receive these laboratory tests. I understand that you will not be able to submit a claim to my insurer and that I will not be able to appeal your opinion that it won't pay. I will notify my doctor who ordered these laboratory tests that I did not receive them.

Date

Signature of patient or person acting on patient's behalf

NOTE: Your health information will be kept confidential. Any information that we collect about you on this form will be kept confidential in our offices. If a claim is submitted to your insurer, your health information on this form may be shared with your insurance company.

#### **Example of an Advanced Beneficiary Notice**

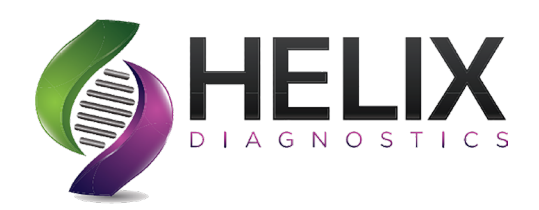

|                                                | Test, Test                                         | Search Recent                                      | Macumber, Amber |
|------------------------------------------------|----------------------------------------------------|----------------------------------------------------|-----------------|
| DIAGNOSTICS                                    | 01/01/1999 21y M<br>PID: 20-273-0000001 MRN: test1 | Demographics   Insurance   Order History   Options | <b>+</b> ◆      |
| Manage Orders                                  |                                                    |                                                    | ·               |
| Order Patient Samples     Order Choice Catalog |                                                    |                                                    |                 |
| Pending Orders                                 |                                                    |                                                    |                 |
| Batch Orders                                   |                                                    |                                                    |                 |
| Manage Samples                                 | Order Choices                                      |                                                    |                 |
| View Results (0)                               | Abbreviation list Add No diagnosis co              |                                                    |                 |
| Patient Info                                   | Order Choice Search Diagnoses                      | Sarch Summary                                      |                 |
| This Location                                  | Order Diagnoses Sample ID Priority Lab             | Billing Account ABN Status                         | Cancel          |
| My Preferences                                 | Choice Diagnoses Complete Priority Cast            |                                                    |                 |
| Reports                                        | 2019 None selected T.B.D. Routine Harvest Testing  | Direct Bill     Signed                             |                 |
| + AdminCenter                                  | Glucose. None selected T.B.D. Routine G Harvest    | Direct Bill     Signed                             |                 |
|                                                |                                                    |                                                    |                 |
|                                                | Documentation and Actions                          |                                                    |                 |
| Macumber, Amber<br>Airport Family Physicians   |                                                    |                                                    |                 |
| EST<br>Message Center (28)                     | ABN Print Labels Requisition(s) Lab F              | Report                                             |                 |
| New Results (0)                                | Clinical Info Linked Docs Cancel Order Collect     | Samples                                            |                 |
| Anick Linke                                    |                                                    |                                                    |                 |
|                                                | Sign Out                                           |                                                    | New Order Save  |

When you are done with the order click "**Save**." If you have missed any necessary information **Copia** will display a box telling you what you have missed. (Ex. Missing source information, Collection date/time) Once you have filled in the missing information click "**Save**." The order will save and a requisition will load to print.

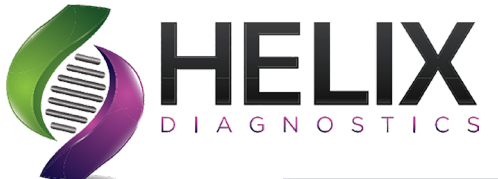

|                                                       | Collect Samples                 | ٩                                                   | Search Recent |
|-------------------------------------------------------|---------------------------------|-----------------------------------------------------|---------------|
| Manage Orders                                         | Patient*                        | A (2)                                               |               |
| Manage Samples                                        | Current Collection Location*    | 9                                                   |               |
| Collect Samples<br>Collection List<br>Create Manifest | Current Phlebotomist/Collector* |                                                     | Refresh       |
| Release Samples<br>Waiting Room                       | No samples to collect.          | Collect Samples will be                             |               |
| View Results (35) Patient Info This Location          |                                 | utilized for future orders<br>that have been placed |               |
|                                                       |                                 | example, a standing<br>order.                       |               |

|                                    | Test, Test                                            |                        | ۹ 🗆                    |                   | Search Recent          |                  | Q Air                     | Macumber,<br>port Family Ph | , Amber 📰 🖂      |
|------------------------------------|-------------------------------------------------------|------------------------|------------------------|-------------------|------------------------|------------------|---------------------------|-----------------------------|------------------|
| DIAGNOSTICS                        | PID: 5-20-310 MRN:                                    |                        | Demographi             | s   Insurance   O | rder History   Options |                  |                           |                             |                  |
| Manage Orders                      | Patient* Test, Test                                   | 9                      |                        |                   |                        |                  |                           |                             |                  |
| Manage Samples                     | Current Collection Location* Airport Family Physician | s 🛛 🖓 🔎                |                        |                   |                        |                  |                           |                             |                  |
| Collect Samples                    | Current Phlebotomist/Collector* Macumber, Ar          | iber 🛛 🕲 🔎             |                        |                   |                        |                  |                           |                             | Refresh          |
| Collection List<br>Create Manifest |                                                       |                        |                        |                   |                        |                  |                           |                             |                  |
| Pending Collection                 |                                                       |                        |                        |                   |                        |                  |                           |                             |                  |
| Release Samples<br>Waiting Room    | Airport Family Physicians: Test, Test / Patient ID    | 5-20-310 / MRN:        |                        |                   |                        |                  |                           |                             |                  |
| View Results (0)                   | Order ID: 4FP-20322-00306                             |                        |                        |                   |                        |                  | Expected Collect          | ion Time: 11                | /17/2020 3:55PM  |
| Patient Info                       |                                                       | Lakela Description (c) | add as Gallactics tick | Distinguist       |                        | Calib Carlas     |                           | De suite                    |                  |
| This Location                      | Collected Collection Date/Time                        | Sample ID              | Tube/Container Storage | Protect From      | Instructions Lab Ord   | ler Upcollect Re | viect Collection Location | Re-route                    | ebotomist Status |
| My Preferences                     |                                                       |                        | (1) Gold Refrigerate   | Light             | Harvest via            |                  | Airport Family            | Routine                     | Ordered          |
| Reports                            |                                                       | M Now 2032200038       | Top/SST                |                   | Notice K               |                  | Physicians                |                             |                  |
| + AdminCenter                      |                                                       |                        |                        |                   |                        |                  |                           |                             |                  |
|                                    |                                                       |                        |                        |                   |                        |                  |                           |                             |                  |
|                                    |                                                       |                        |                        |                   |                        |                  |                           |                             |                  |
| Airport Family Physicians          |                                                       |                        |                        |                   |                        |                  |                           |                             |                  |
| EST<br>Message Center (11)         |                                                       |                        |                        |                   |                        |                  |                           |                             |                  |
| New Results (0)                    |                                                       |                        |                        |                   |                        |                  |                           |                             |                  |
| Quick Links                        |                                                       |                        |                        |                   |                        |                  |                           |                             |                  |
| Orchard Support (Webex)            |                                                       |                        |                        |                   |                        |                  |                           |                             |                  |
| Client Services                    |                                                       |                        |                        |                   |                        |                  |                           |                             |                  |
| Client Services Request            |                                                       |                        |                        |                   |                        |                  |                           |                             |                  |
| Hide Merry                         | *                                                     |                        |                        |                   |                        |                  |                           |                             |                  |
|                                    | Sign Out                                              |                        |                        |                   |                        |                  |                           |                             | Discard Changes  |

After saving your order you will be directed to the "**Collect Samples**" screen. For this screen check the box next to the order and save if the sample has been collected. If not, you can "**collect**" the order later. If you place a future order, you will go to this screen to "**collect**" the sample at a later date when the sample is obtained.

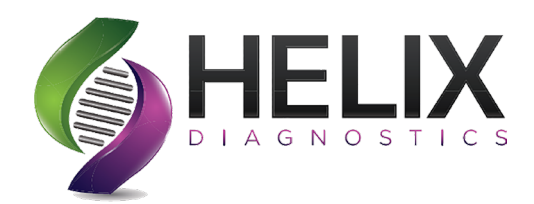

### Example of the Order Requistion

| ractice.                                                                  | rmation:<br>Helix Diagno                   | stics      |                           |               | Date Printed    | 11/17/   | 2020 3-             | 55PM          |         |
|---------------------------------------------------------------------------|--------------------------------------------|------------|---------------------------|---------------|-----------------|----------|---------------------|---------------|---------|
| rder ID:                                                                  | 1007-XD-202                                | B2         |                           |               | Ordering Locat  | tion ID: | HLXD                | 001 101       |         |
| ordering P                                                                | rovider: Prest                             | on, Je     | ssica, P                  | A-C           | Location: Hel   | ix Diag  | nostics             |               |         |
| ate: 10/2                                                                 | 2/2020 10:43/                              | ٩M         |                           |               | Status: Order   | red      |                     |               |         |
| atient Co                                                                 | mments:                                    |            |                           |               |                 |          |                     |               |         |
| order Com                                                                 | nments:                                    |            |                           |               |                 |          |                     |               |         |
| atient Inf                                                                | ormation.                                  |            |                           | Insurance     | Information:    |          |                     |               |         |
| lame:                                                                     | Test, Test                                 |            |                           | Primary:      | none specified  |          | Secon               | dary: none sp | ecified |
|                                                                           | 21y M                                      |            |                           | Ins Co Addr   | r:              |          | Ins Co              | Addr:         |         |
| OB:                                                                       | 01/01/1999                                 |            |                           | Subscriber    | ID:             |          | Subscr              | iber ID:      |         |
| atient ID:                                                                | 20-273-0000                                | 001        |                           | Group #:      |                 |          | Group               | #:            |         |
| IRN:                                                                      | test1                                      |            |                           | Policy #:     |                 |          | Policy :            | #:            |         |
| iSIN:                                                                     | 000 000 000                                | 0          |                           | Rol to Incure | me:<br>od:      |          | Insured<br>Rol to 1 | name:         |         |
| ddress:                                                                   | 123 smith In                               | 0          |                           | Insured Add   | eu.<br>tr       |          | Insurer             | Addr          |         |
| uui 000.                                                                  | GRAND BLA                                  | NC, N      | u                         | Employer:     | an .            |          | Employ              | /er:          |         |
|                                                                           | 48439                                      |            |                           | Employer ID   | D:              |          | Employ              | /er ID:       |         |
| rimary                                                                    |                                            |            |                           |               |                 |          |                     |               |         |
| TOVIDEL.                                                                  |                                            |            |                           |               |                 |          |                     |               |         |
| rder Cho                                                                  | ices for: Har                              | vest       |                           |               |                 |          |                     |               |         |
|                                                                           |                                            |            |                           |               |                 |          |                     |               |         |
| SID: 20                                                                   | 282000011                                  |            |                           |               |                 |          |                     |               |         |
| Priority                                                                  | CPT Code                                   | Nam        | <u>_</u>                  |               | Tube/Container  | Host     | Code                |               | ABN     |
| Thomy                                                                     |                                            | a in       |                           |               |                 | 01/00    | 0000                | ICD COUES     | Status  |
| R                                                                         |                                            | Covid      | 2019 le                   | sting         | (1) Swab Buffer | ICVD'    | 19                  |               | IN/A    |
|                                                                           | EMPERATOR                                  | <b>C</b> . |                           |               |                 |          |                     |               |         |
| ROOM                                                                      | Patient Rill                               |            |                           |               |                 |          |                     |               |         |
| Billing: F                                                                | Patient Bill                               |            |                           |               |                 |          |                     |               |         |
| Billing: F                                                                | Patient Bill<br>fo:                        |            | Questio                   | ns            |                 | Ansv     | vers                |               |         |
| Billing: F<br>Clinical In<br>Order C                                      | Patient Bill<br>fo:<br>Choices             |            | Questio                   | ns            |                 | Ansv     | vers                |               |         |
| ROOM<br>Billing: F<br>Clinical In<br>Order C<br>CVD19<br>CVD19            | Patient Bill<br>fo:<br>Choices             |            | Questio<br>Site<br>Source | ns            |                 | Ansv     | vers                |               |         |
| ROOM<br>Billing: F<br>Clinical In<br>Order (<br>CVD19<br>CVD19            | Patient Bill<br>fo:<br>Choices             |            | Questio<br>Site<br>Source | ns            |                 | Ansv     | vers                |               |         |
| ROOM<br>Billing: F<br>Clinical In<br>Order (<br>CVD19<br>CVD19            | Patient Bill<br>fo:<br>Choices             |            | Questio<br>Site<br>Source | ns            |                 | Ansv     | vers                |               |         |
| ROOM<br>Billing: F<br>Clinical In<br>Order (<br>CVD19<br>CVD19            | Patient Bill<br>fo:<br>Choices             |            | Questio<br>Site<br>Source | ns            |                 | Ansv     | vers                |               |         |
| ROOM<br>Billing: F<br>Clinical In<br>Order (<br>CVD19<br>CVD19            | Patient Bill<br>fo:<br>Choices             |            | Questio<br>Site<br>Source | ns            |                 | Ansv     | vers                |               |         |
| ROOM<br>Billing: F<br>Clinical In<br>Order (<br>CVD19<br>CVD19            | Patient Bill                               |            | Questio<br>Site<br>Source | ns            |                 | Ansv     | vers                |               |         |
| ROOM<br>Billing: F<br>Clinical In<br>Order (<br>CVD19<br>CVD19            | <sup>a</sup> atient Bill<br>fo:<br>Choices |            | Questio<br>Site<br>Source | ns            |                 | Ansv     | vers                |               |         |
| ROOM<br>Billing: F<br>Cinical In<br>Order (<br>CVD19<br>CVD19             | latient Bill<br>fo:<br>Choices             |            | Questio<br>Site<br>Source | ns            |                 | Ansv     | vers                |               |         |
| ROOM<br>Billing: F<br>Clinical In<br>Order C<br>CVD19<br>CVD19            | latient Bill<br>fo:<br>Choices             |            | Questio<br>Site<br>Source | ns            |                 | Ansv     | vers                |               |         |
| ROOM<br>Billing: F<br>Clinical In<br>Order C<br>CVD19<br>CVD19            | Patient Bill<br>fo:<br>Choices             |            | Questio<br>Site<br>Source | ns            |                 | Ansv     | vers                |               |         |
| Billing: F<br>Biling: F<br>Clinical In<br>Order C<br>CVD19                | Patient Bill fo: Choices                   |            | Questio<br>Site<br>Source | ns            |                 | Ansv     | vers                |               |         |
| Billing: F<br>Billing: F<br>Clinical In<br>Order C<br>CVD19               | Patient Bill<br>fo:<br>Choices             |            | Questio<br>Site<br>Source | ns            |                 | Ansv     | vers                |               |         |
| ROOM 1<br>Billing: F<br>Clinical In<br>Order (<br>CVD19<br>CVD19          | Patient Bill<br>fo:<br>Choices             |            | Questio<br>Site<br>Source | ns            |                 | Ansv     | vers                |               |         |
| ROOM 1<br>Billing: F<br>Dinical Inf<br>Order (<br>CVD19<br>CVD19<br>CVD19 | fo:<br>Choices                             |            | Questio<br>Site<br>Source | ns            |                 | Ansv     | vers                |               |         |
| ROOM<br>Billing: F<br>Jinical In<br>Order (<br>CVD19<br>CVD19             | atient Bill<br>fo:<br>hoices               |            | Questio<br>Site<br>Source | ns            |                 | Ansv     | vers                |               |         |
| ROOM 1<br>Billing: F<br>Jinical In<br>Order (<br>CVD19<br>CVD19<br>CVD19  | fo:<br>hoices                              |            | Questio<br>Site<br>Source | ns            |                 | Ansv     | vers                |               |         |
| ROOM T<br>Billing: 1<br>Drder C<br>CVD19<br>CVD19                         | fo:<br>Choices                             |            | Questio<br>Site<br>Source | ns            |                 | Ansv     | vers                |               |         |
| ROOM 1<br>Billing: 1<br>Drder C<br>CVD19<br>CVD19                         | atient Bill<br>fo:<br>hoices               |            | Questio<br>Site<br>Source | ns            |                 | Ansu     | vers                |               |         |
| ROOM 1<br>Billing: 1<br>Crder C<br>CVD19<br>CVD19                         | fo:<br>hoices                              |            | Questio<br>Site<br>Source | ns            |                 | Ansu     | vers                |               |         |

### Example of Specimen Labels

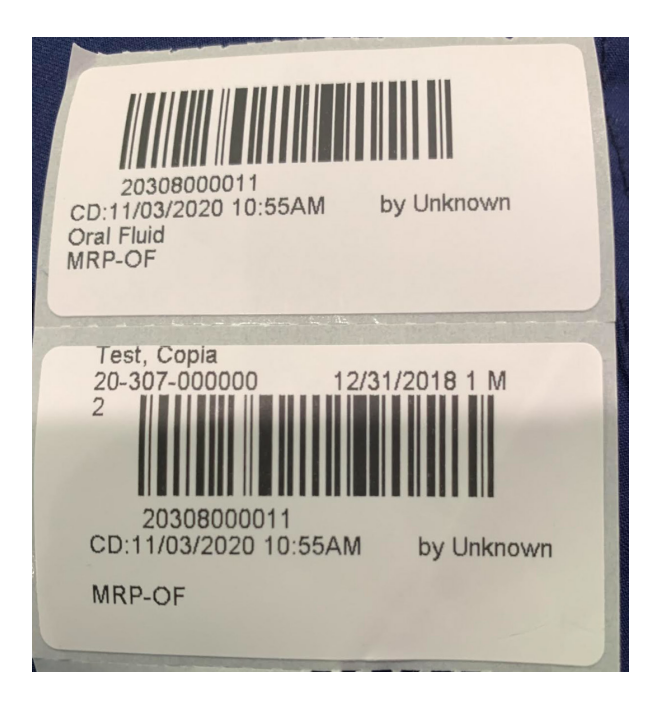

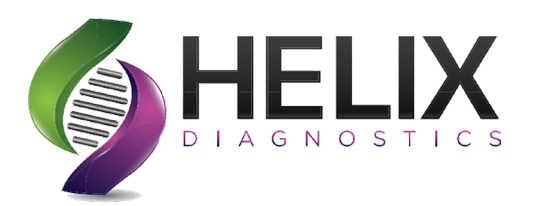

## Section 5 Creating a Standing Order

| Order Orders       Order ID: NEW ORDER       Status: NEW ORDER       Entered by: Macumber, Amber         Norder Patient Samples       Order ID: NEW ORDER       Status: NEW ORDER       Entered by: Macumber, Amber         Order Choice Catalog<br>Pending Orders<br>Batch Orders       Patient* Test, Test       Patient* Test, Test       Results To       Comments         Ordering Provider*       Preston, Jessica, PA-C       Status: Status: Collection Date*       11 / 03 / 2020       12 : 25 PM       Now Clear         View Results (18)       View Results (18)       Delivery Date       11 / 03 / 2020       12 : 25 PM       Now Clear | <b>←</b> ≎ |
|----------------------------------------------------------------------------------------------------|------------|
| Manage Orders       Status: NEW ORDER       Entered by: Macumber, Amber         > Order ID: NEW ORDER       Status: NEW ORDER       Payor(s)         > Order ID: NEW ORDER       Payor(s)       SELF-PAY(SELF-PAY)         > Order ID: NEW ORDER       Patient*       Test, Test         > Preding Orders       Patient*       Test, Test       Patient*         > Preston, Jessica, PA-C       Preston, Jessica, PA-C       Collection Date*       11 / 03 / 2020       12 : 25 PM       Now Clear         View Results (18)       View Results (18)       Delivery Date       11 / 03 / 2020       12 : 25 PM       Now Clear                         | Î          |
| Porder Patient Samples       Ordering Location* Helix Diagnostics       Image Samples         Order Choice Catalog       Patient* Test       Image Samples         Manage Samples       Ordering Provider* Preston, Jessica, PA-C       Image Samples         View Results (18)       View Results (18)       Image Samples                                                                                                    |            |
| Patient Info   Patient Info   This Location   My Preferences   Reports   + AdminCenter     Medications     No records selected     No records selected                                                                                                    |            |

After starting a new order on a patient. Click the box next to "**Standing Order**."

The screen to the right will come up. You can set the recurrence pattern for your standing order on this screen.

When you are done click"Save."

| Manage Orders     | Hourly Daily* Weekly Monthly History              |                      |
|-------------------|---------------------------------------------------|----------------------|
| Manage Samples    | Start                                             |                      |
| View Results (18) | Starting Date 11 / 03 / 2020 12 : 39 PM Now Clear |                      |
| Patient Info      | Repeat every 1 days                               |                      |
| This Location     | End                                               | Enter the recurrence |
| My Preferences    | End after 2 occurrences                           | pattern for the      |
| Reports           | C End by / / / / / / / / / / / / / / / / / /      | standing order. This |
|                   | ○ Continue recurrences for 1 days ✓               | order can be placed  |
|                   | Insurance                                         | to start at a future |
|                   | Use default insurance for all standing orders     | date                 |

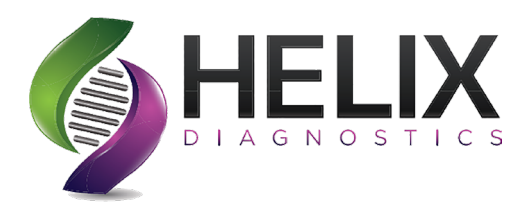

### **Section 6** Creating a Manifest and Collection List

|                   | Create Manifest                                                       | ٩ 🗆               |
|-------------------|-----------------------------------------------------------------------|-------------------|
| DIAGNOSTICS       |                                                                       |                   |
| Manage Orders     | View Existing Manifest                                                |                   |
| Manage Samples    | Manifest Filter ( <u>hide filter)</u>                                 |                   |
| conect samples    | Collection Location Helix Diagnostics                                 |                   |
| Collection List   | Entered By                                                            | The lab that you  |
| Create Manifest   |                                                                       | are sending the   |
| Penaing Conection | Lab * 🔞 🖌                                                             | sample to is a    |
| Release Samples   | Show cancelled orders                                                 | required field    |
|                   | Show samples collected $\checkmark$ in the past 24 hours $\checkmark$ |                   |
| View Results (18) |                                                                       |                   |
|                   | Show samples on other manifests                                       |                   |
| Patient Info      | Exclude samples with results                                          |                   |
| This Location     | ○ Show samples collected ∨ in the date range                          |                   |
|                   | Show collected samples not on a manifest                              |                   |
| My Preferences    | Select samples manually Order ID/SID                                  | Add Clear Samples |
| Reports           |                                                                       |                   |

**Manifest** - A manifest allows a group of samples to be tracked together to the testing location with one tracking ID and information.

You must choose the lab before creating the manifest.

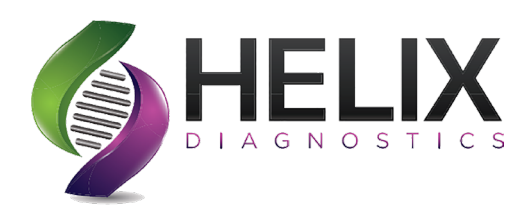

Select the samples that are being packaged for delivery or shipping to the aboratory. Then select "Create Manifest."

| Trainies c                    |         |                                   |            |             |                         |                      |                  |               |                                 |                  |
|-------------------------------|---------|-----------------------------------|------------|-------------|-------------------------|----------------------|------------------|---------------|---------------------------------|------------------|
|                               |         | $\mathbf{r}_{i} = \mathbf{r}_{i}$ |            |             |                         |                      | 4                | Т             | Create Manifest                 | Refresh<br>Llear |
| ආ Show 10                     | entries |                                   |            |             | 1                       |                      |                  | s             | howing 1 to 10 of 17            | entries          |
| Sample Collection<br>Location | Select  | Order ID 🗘                        | Patient 🗘  | Sample ID 🗘 | Collection<br>Date/Time | Order<br>Date/Time   | Order<br>Choices | Host<br>Codes | Proposed Collection<br>Location | \$               |
| Helix Diagnostics             |         | HLXD-20306-00001                  | Test, Test | 20306000004 | 11/01/2020 2:22PM       | 11/01/2020<br>2:15PM | нн               | нн            | Helix Diagnostics               |                  |
| Helix Diagnostics             |         | HLXD-20306-00002<br>(S)           | Test, Test | 20306000005 | 11/01/2020 3:37PM       | 11/01/2020<br>3:37PM | CBC              | CBC           | Helix Diagnostics               |                  |
| Helix Diagnostics             |         | HLXD-20306-00004                  | Test, Test | 20306000007 | 11/01/2020 3:47PM       | 11/01/2020<br>3:48PM | GLU              | GLU           | Helix Diagnostics               |                  |
| Helix Diagnostics             |         | HLXD-20306-00007                  | Test, Test | 20306000010 | 11/01/2020 4:19PM       | 11/01/2020<br>4:27PM | АМРН             | АМРН          | Helix Diagnostics               |                  |
| Helix Diagnostics             |         | HLXD-20306-00007                  | Test, Test | 20306000011 | 11/01/2020 4:19PM       | 11/01/2020<br>4:27PM | CVD19            | CVD19         | Helix Diagnostics               |                  |
| Helix Diagnostics             |         | HLXD-20306-00007                  | Test, Test | 20306000012 | 11/01/2020 4:19PM       | 11/01/2020<br>4:27PM | GLU              | GLU           | Helix Diagnostics               |                  |
| Helix Diagnostics             |         | HLXD-20306-00007                  | Test, Test | 20306000013 | 11/01/2020 4:19PM       | 11/<br>4:2 Sc        | an or sel        | ect the       | nostics                         |                  |
| Helix Diagnostics             | -       | HLXD-20306-00008<br>( <u>5)</u>   | Test, Test | 20306000014 | 11/01/2020 5:34PM       | 5:: samp             | les that         | are bei       | ing nostics                     |                  |
|                               |         |                                   |            |             |                         | packe                | aged an          | d shipp       | bed                             |                  |

rom

Sex: M

AMPH

GLU

Sex: M

AMPH

to the testing lab, then select "Create Manifest" Manifest ID Bar Code: MANIFEST ID: HLXD-AMacumber-3071305 Manifest Date: 11/02/2020 1:05PM Helix Diagnostics To: Harvest 6620 Highland Road Suite 240 WATERFORD, MI 48327 8882755221 Manifest Sample Count: 3 Courier:\_\_\_ Provider: Preston, Jessica, PA-C Order ID: HLXD-20306-00007 Patient ID: 20-273-0000001 Bill Type: Direct Bill Name: Test, Test Account #: DOB: 01/01/1999 Insurance: Subscriber ID: Order Comments: SID: 20306000010 Order Choice Code Order Choice Name Tube(s)/Container(s) ICD Code(s) Collected F11.20, U07.1 11/01/2020 4:19PM Amphetamine (1) Urine Cup SID: 20306000012 Order Choice Code Order Choice Name Tube(s)/Container(s) ICD Code(s) Collected Glucose, Random (1) Gold Top/SST F11.20, U07.1 11/01/2020 4:19PM Order ID: HLXD-20306-00008 Provider: Preston, Jessica, PA-C Bill Type: Direct Bill Patient ID: 20-273-0000001 Name: Test. Test Account # DOB: 01/01/1999 Insurance: Subscriber ID: Order Comments: SID: 20306000014 Order Choice Code Order Choice Name Tube(s)/Container(s) ICD Code(s) Collected F11.20 11/01/2020 5:34PM Amphetamine (1) Urine Cup

This form can be printed and packed with the samples for courier to pick up.

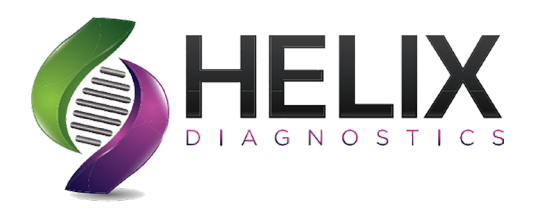

Print Manifest  $\sim$ • Helix Diagnostics Manifest ID HLXD-AMacumber-3071305 Print Manifest P t + 1 of 1 - + Page Width 23 🖨 🖬 🚿 Manifest ID Bar Code: MANIFEST ID: HLXD-AMacumber-3071305 Manifest Date: 11/02/2020 1:05PM Helix Diagnostics To: Harvest From: 6620 Highland Road Suite 240 WATERFORD, MI 48327 8882755221 Manifest Sample Count: 3 Courier: Order ID: HLXD-20306-00007 Provider: Preston, Jessica, PA-C Patient ID: 20-273-0000001 Bill Type: Direct Bill Name: Test, Test Account #: DOB: 01/01/1999 Insurance: Sex: M Subscriber ID: Review Manifest < Back to Create Manifest Q Search Recent **Create Manifest** View Existing Manifest 0 Collection Location Helix Diagnostics Entered By 0 Lab \* **8** P Show cancelled orders ● Show samples collected ∨ in the past 24 hours ∨ Show samples on other manifests Exclude samples with results Show collected samples not on a manifest Select samples manually Order ID/SID tal rows selected: 0 Clear c Show 10 entries 1 wing 0 to 0 of 0 entr Select Order ID 🌣 Patient 🗘 Si No matching records found Showing 0 to 0 of 0 entries 1 Required field

You can print the manifest at this screen. Click "**Print Manifest**"

When done click "**Review Manifest**" and it will take you back to the Create Manifest Screen where you can review the manifest created or view other manifest.

To view your manifest or other manifests click on "View Existing Manifests."

You can review and reprint manifests.

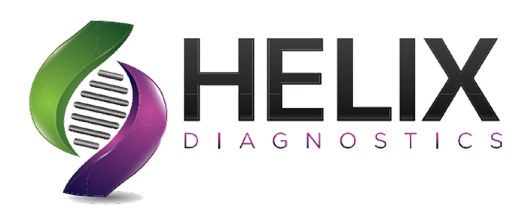

### **Collection List**

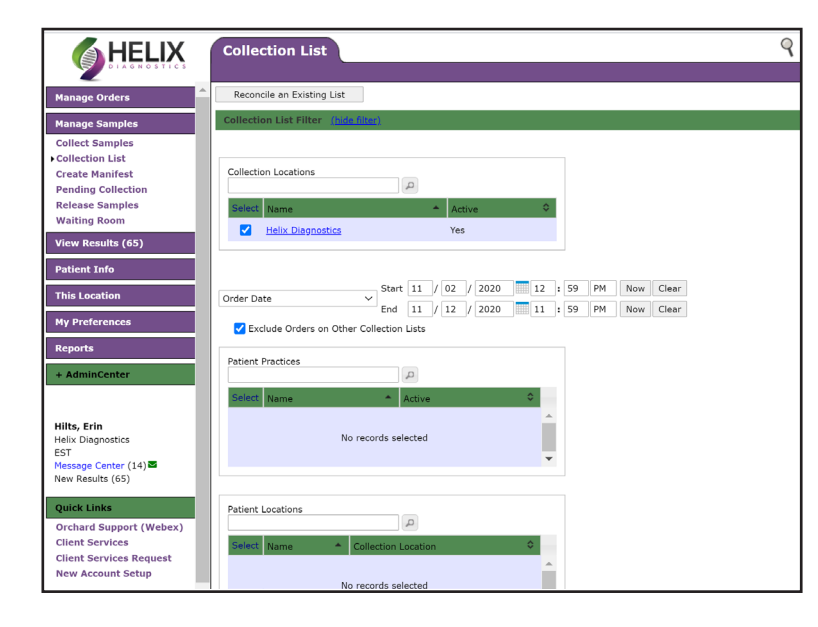

A **Collection List** can be used to keep track of your orders.(ex.Draw Log) This is not required but is a helpful tool for your office.

Click "**Collection List**" under Manage Samples. Choose your location and select a date range.

| Colle      | ction Lis                                                                                                    | it                                                                                                    |                                                                                                    |                                                |            | 9      |                                                                                                    | Search Recent                                                                                  |
|------------|----------------------------------------------------------------------------------------------------|----------------------------------------------------------------------------------------------------|----------------------------------------------------------------------------------------------------|------------------------------------------------|------------|--------|----------------------------------------------------------------------------------------------------|------------------------------------------------------------------------------------------------|
|            |                                                                                                    |                                                                                                    |                                                                                                    |                                                |            |        | -,                                                                                                    | -                                                                                              |
|            |                                                                                                    | No records selected                                                                                                    |                                                                                                    |                                                |            |        | No records se                                                                                                    | elected                                                                                        |
| Ordering   | Provider:                                                                                                    | Anus                                                                                                    |                                                                                                    |                                                |            |        |                                                                                                    |                                                                                                |
| Enternal I | Provider: <                                                                                                    | нлү⇒                                                                                                    |                                                                                                    |                                                |            |        |                                                                                                    |                                                                                                |
| Creatin    | by: <any></any>                                                                                                    | Link Kow                                                                                                    |                                                                                                    |                                                |            |        |                                                                                                    |                                                                                                |
| cicuciii   | ig concetion                                                                                                    | List for                                                                                                    |                                                                                                    |                                                |            |        |                                                                                                    | Create Collec                                                                                  |
|            |                                                                                                    |                                                                                                    |                                                                                                    |                                                |            |        |                                                                                                    | Total rows selected: 0                                                                         |
| φ Sh       | iow 10                                                                                                    | entries                                                                                                    |                                                                                                    |                                                | -> ->      |        |                                                                                                    | Showing 1 to 10 of 61                                                                          |
| Select     | Patient <sup>1</sup>                                                                                                    | <ul> <li>Order ID</li> </ul>                                                                                                    | Ordering Provider                                                                                                    | Patient L                                      | Location 4 | © Room | Order Date <sup>2</sup>                                                                                                    | <ul> <li>Order Choices</li> </ul>                                                              |
|            | Test, Test                                                                                                    | 1005-XD-20283 (S)                                                                                                    | Preston, Jessica, PA-                                                                                                    | с                                              |            |        | 10/10/2020 10:49AM                                                                                                    | BHCG                                                                                           |
|            |                                                                                                    |                                                                                                    |                                                                                                    |                                                |            |        | 10/10/2020 10//0/07                                                                                                    | 51100                                                                                          |
|            | Test, Test                                                                                                    | 1013-XD-20283 (S)                                                                                                    | Preston, Jessica, PA                                                                                                    | с                                              |            |        | 10/10/2020 10:58AM                                                                                                    | GLU                                                                                            |
|            | <u>Test, Test</u><br><u>Test, Test</u>                                                                                                    | <u>1013-XD-20283 (5)</u><br><u>1031-XD-20283 (5)</u>                                                                                                    | Preston, Jessica, PA-<br>Preston, Jessica, PA-                                                                                                    | c<br>c                                         |            |        | 10/10/2020 10:58AM<br>10/10/2020 10:59AM                                                                                                    | GLU                                                                                            |
|            | <u>Test, Test</u><br><u>Test, Test</u><br><u>Test, Test</u>                                                                                                    | <u>1013-XD-20283 (S)</u><br><u>1031-XD-20283 (S)</u><br><u>1033-XD-20283 (S)</u>                                                                                                    | Preston, Jessica, PA<br>Preston, Jessica, PA<br>Preston, Jessica, PA                                                                                                    | с<br>с                                         |            |        | 10/10/2020 10:59AM<br>10/10/2020 10:59AM<br>10/10/2020 11:08AM                                                                                                    | GLU<br>ALB<br>CHOL, CMP, CVD19                                                                 |
|            | Test. Test<br>Test. Test<br>Test. Test                                                                                                    | <u>1013-XD-20283 (S)</u><br><u>1031-XD-20283 (S)</u><br><u>1033-XD-20283 (S)</u><br><u>1027-XD-20283 (S)</u>                                                                                                    | Preston, Jessica, PA<br>Preston, Jessica, PA<br>Preston, Jessica, PA<br>Preston, Jessica, PA                                                                                                 | с<br>с<br>с                                    |            |        | 10/10/2020 10:58AM<br>10/10/2020 10:59AM<br>10/10/2020 11:08AM<br>10/10/2020 11:15AM                                                                                                    | GLU<br>ALB<br>CHOL, CMP, CVD19                                                                 |
|            | Test. Test<br>Test. Test<br>Test. Test<br>Test. Test                                                                                                    | <u>1013-XD-20283 (S)</u><br><u>1031-XD-20283 (S)</u><br><u>1033-XD-20283 (S)</u><br><u>1027-XD-20283 (S)</u><br><u>1015-XD-20282 (S)</u>                                                                                                    | Preston, Jessica, PA<br>Preston, Jessica, PA<br>Preston, Jessica, PA<br>Preston, Jessica, PA<br>Preston, Jessica, PA                                                                         | с<br>с<br>с<br>с                               |            |        | 10/10/2020 10:58AM<br>10/10/2020 10:59AM<br>10/10/2020 11:08AM<br>10/10/2020 11:15AM<br>10/10/2020 11:15AM                                                                                         | GLU<br>ALB<br>CHOL, CMP, CVD19<br>CVD19<br>AMPH                                                |
|            | Test. Test         Test. Test         Test. Test         Test. Test         Test. Test         Test. Test                                                                                                    | 1013-XD-20283 (S)<br>1031-XD-20283 (S)<br>1033-XD-20283 (S)<br>1027-XD-20283 (S)<br>1015-XD-20282 (S)<br>1011-XD-20283 (S)                                                                                                    | Preston, Jessica, PA<br>Preston, Jessica, PA<br>Preston, Jessica, PA<br>Preston, Jessica, PA<br>Preston, Jessica, PA<br>Preston, Jessica, PA                                                 | с<br>с<br>с<br>с<br>с                          |            |        | 10/10/2020 10:58AM<br>10/10/2020 10:59AM<br>10/10/2020 11:08AM<br>10/10/2020 11:15AM<br>10/11/2020 10:57AM<br>10/11/2020 10:57AM                                                                   | GLU<br>ALB<br>CHOL, CMP, CVD19<br>CVD19<br>AMPH<br>GLU                                         |
|            | Test. Test       Test. Test       Test. Test       Test. Test       Test. Test       Test. Test       Test. Test       Test. Test                                                                                                    | 1013-XD-20283 (S)<br>1031-XD-20283 (S)<br>1033-XD-20283 (S)<br>1027-XD-20283 (S)<br>1015-XD-20283 (S)<br>1011-XD-20283 (S)<br>1015-XD-20283 (S)                                                                                                    | Preston, Jessica, PA<br>Preston, Jessica, PA<br>Preston, Jessica, PA<br>Preston, Jessica, PA<br>Preston, Jessica, PA<br>Preston, Jessica, PA<br>Preston, Jessica, PA                         | с<br>с<br>с<br>с<br>с<br>с                     |            |        | 10/10/2020 10:58AM<br>10/10/2020 10:59AM<br>10/10/2020 11:08AM<br>10/10/2020 11:15AM<br>10/11/2020 10:57AM<br>10/11/2020 10:58AM<br>10/11/2020 10:59AM                                             | GLU<br>GLU<br>ALB<br>CHOL, CMP, CVD19<br>CVD19<br>AMPH<br>GLU<br>GLU                           |
|            | Test. Test       Test. Test       Test. Test       Test. Test       Test. Test       Test. Test       Test. Test       Test. Test       Test. Test                                                                                                    | 1013-XC-20283 (S)<br>1031-XC-20283 (S)<br>1033-XC-20283 (S)<br>1027-XC-20283 (S)<br>1015-XC-20283 (S)<br>1011-XC-20283 (S)<br>1015-XC-20283 (S)<br>1029-XC-20283 (S)                                                                                                    | Preston, Jessica, PA<br>Preston, Jessica, PA<br>Preston, Jessica, PA<br>Preston, Jessica, PA<br>Preston, Jessica, PA<br>Preston, Jessica, PA<br>Preston, Jessica, PA                         | с<br>с<br>с<br>с<br>с<br>с<br>с                |            |        | 10/10/2020 10:58AM<br>10/10/2020 10:59AM<br>10/10/2020 11:55AM<br>10/10/2020 11:08AM<br>10/11/2020 11:15AM<br>10/11/2020 10:57AM<br>10/11/2020 10:58AM<br>10/11/2020 10:59AM                       | GLU<br>GLU<br>CHOL, CMP, CVD19<br>CVD19<br>AMPH<br>GLU<br>GLU<br>FGLU                          |
|            | Test. Test       Test. Test       Test. Test       Test. Test       Test. Test       Test. Test       Test. Test       Test. Test       Test. Test       Test. Test       Test. Test       Test. Test       Test. Test       Test. Test                                                                                                    | 1013-XD-20283 (S)<br>1031-XD-20283 (S)<br>1033-XD-20283 (S)<br>1015-XD-20283 (S)<br>1015-XD-20283 (S)<br>1015-XD-20283 (S)<br>1015-XD-20283 (S)<br>1025-XD-20283 (S)<br>1018-XD-20283 (S)                                                                                                    | Preston, Jessica, PA<br>Preston, Jessica, PA<br>Preston, Jessica, PA<br>Preston, Jessica, PA<br>Preston, Jessica, PA<br>Preston, Jessica, PA<br>Preston, Jessica, PA                         | с<br>с<br>с<br>с<br>с<br>с<br>с<br>с<br>с<br>с |            |        | 10/10/2020 10:58AM<br>10/10/2020 10:58AM<br>10/10/2020 11:08AM<br>10/10/2020 11:08AM<br>10/11/2020 11:15AM<br>10/11/2020 10:57AM<br>10/11/2020 10:55AM<br>10/11/2020 11:08AM                       | GLU<br>ALB<br>CHOL, CMP, CVD19<br>CVD19<br>AMPH<br>GLU<br>FGLU<br>GLU                          |
|            | Test. Test           Test. Test           Test. Test | 1013:XD-20283 (S)           1031:XD-20283 (S)           1031:XD-20283 (S)           1033:XD-20283 (S)           1015:XD-20283 (S)           1015:XD-20283 (S)           1015:XD-20283 (S)           1015:XD-20283 (S)           1022:XD-20283 (S)           1035:XD-20283 (S)           1035:XD-20283 (S)           1035:XD-20283 (S)           1035:XD-20283 (S)           1035:XD-20283 (S)           1035:XD-20283 (S)           1035:XD-20283 (S)           1035:XD-20283 (S) | Preston, Jessica, PA<br>Preston, Jessica, PA<br>Preston, Jessica, PA<br>Preston, Jessica, PA<br>Preston, Jessica, PA<br>Preston, Jessica, PA<br>Preston, Jessica, PA<br>Preston, Jessica, PA | c<br>c<br>c<br>c<br>c<br>c<br>c<br>c<br>c      |            |        | 10/10/2020 10:58AM<br>10/10/2020 10:59AM<br>10/10/2020 11:08AM<br>10/10/2020 11:15AM<br>10/11/2020 11:15AM<br>10/11/2020 10:55AM<br>10/11/2020 10:55AM<br>10/11/2020 11:08AM<br>10/12/2020 10:51AM | GLU<br>ALB<br>CHOL, CMP, CVD19<br>CVD19<br>AMPH<br>GLU<br>FGLU<br>GLU<br>Showing 1 to 10 of 61 |

Scroll down to the bottom of the page and select the orders for that date and then click "*Create Collection List*."

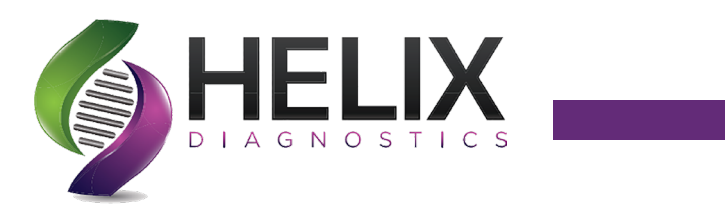

| Print Collection List                  |        |                                                                                                |                                                                    |                       |                                                                                 |                  | Q Helix                                        | niits,<br>Diagno | stics   |                 |
|----------------------------------------|--------|------------------------------------------------------------------------------------------------|--------------------------------------------------------------------|-----------------------|---------------------------------------------------------------------------------|------------------|------------------------------------------------|------------------|---------|-----------------|
|                                        |        |                                                                                                |                                                                    |                       |                                                                                 |                  |                                                |                  |         |                 |
| List ID HLXD-EHilts-3171332            |        |                                                                                                |                                                                    | Summ                  | ary Master Label Count                                                          | (per order) 1    | Include ABNs in Printed List                   |                  | Fax     | List            |
|                                        |        |                                                                                                |                                                                    |                       | Lab Master Label Count                                                          | (per order) 1    | Include Requisitions in Printed List           | Ē                | Print l | abels           |
|                                        |        |                                                                                                |                                                                    | Extra Tube/Co         | ntainer Labels (per tube                                                        | (container) 0    | Include collected samples when printing labels |                  |         |                 |
| Collection List Phlebotomist/Collector | Search | Clear                                                                                          |                                                                    | ,                     | Ň                                                                               | , ,              |                                                |                  | Print   | lict            |
|                                        | Search | cicur                                                                                          |                                                                    |                       |                                                                                 |                  | 8                                              |                  |         | List            |
|                                        |        |                                                                                                | -                                                                  | - + 80%               |                                                                                 |                  |                                                |                  |         | <i>&gt;&gt;</i> |
|                                        |        | Collection List ID: H<br>Orders to Collect: 11<br>Patient: Test, Test (2<br>Order ID: 1005-XD- | LXD-EHilts-3171332<br>D<br>11y M) PID: 20-273-0000<br><b>20283</b> | Colle<br>List<br>Crea | ection Location: Helix Diag<br>Created: 11/12/2020 1:32P<br>ted by: Hilts, Erin | gnostics<br>M    |                                                |                  |         |                 |
|                                        |        | SID                                                                                            | Order Choice                                                       | Instructions          |                                                                                 | Tubes/Containers |                                                |                  |         |                 |
|                                        |        | 20283000011                                                                                    | BHCG                                                               |                       |                                                                                 | (1) Gold Top/SST |                                                |                  |         |                 |
|                                        |        | Order ID: 1013-XD-                                                                             | 20283                                                              |                       |                                                                                 |                  |                                                |                  |         |                 |
|                                        |        | SID                                                                                            | Order Choice                                                       | Instructions          |                                                                                 | Tubes/Containers |                                                |                  |         |                 |
|                                        |        | 20283000022                                                                                    | GLU                                                                |                       |                                                                                 | (1) Gold Top/SST |                                                |                  |         |                 |
|                                        |        | Order ID: 1031-XD-                                                                             | 20283                                                              |                       |                                                                                 |                  |                                                |                  |         |                 |
|                                        |        | SID                                                                                            | Order Choice                                                       | Instructions          |                                                                                 | Tubes/Containers |                                                |                  |         |                 |
|                                        |        | 20283000040                                                                                    | ALB                                                                |                       |                                                                                 | (1) Gold Top/SST |                                                |                  |         |                 |
|                                        |        | Order ID: 1033-XD-                                                                             | 20283                                                              |                       |                                                                                 |                  |                                                |                  |         |                 |
|                                        |        | Required Question                                                                              | ns                                                                 |                       | Answers                                                                         |                  |                                                |                  |         |                 |
|                                        |        | Optional Site                                                                                  |                                                                    |                       |                                                                                 |                  |                                                |                  |         |                 |
|                                        |        | Optional Source                                                                                |                                                                    |                       |                                                                                 |                  |                                                |                  |         |                 |
|                                        |        | SID                                                                                            | Order Choice                                                       | Instructions          |                                                                                 | Tubes/Containers |                                                |                  |         |                 |
|                                        |        | 20283000043                                                                                    | CHOL, CMP                                                          |                       |                                                                                 | (1) Gold Top/SST |                                                |                  |         |                 |
|                                        |        | 20283000044                                                                                    | CVD19                                                              |                       |                                                                                 | (1) Swab Buffer  |                                                |                  |         |                 |
|                                        |        | Order ID: 1027-XD-                                                                             | 20283                                                              |                       |                                                                                 |                  |                                                |                  |         |                 |
|                                        |        | Clinical Info:                                                                                 |                                                                    |                       |                                                                                 |                  |                                                |                  |         |                 |
|                                        |        | Required Question                                                                              | ns                                                                 |                       | Answers                                                                         |                  |                                                |                  |         |                 |
|                                        |        | Optional Site                                                                                  |                                                                    |                       |                                                                                 |                  |                                                |                  |         | -               |
|                                        |        | Optional  Source                                                                               |                                                                    |                       | 1                                                                               | 1                |                                                |                  |         |                 |

**Example of a Collection List** - This list can be printed. Click back to collection list to get out of this screen.

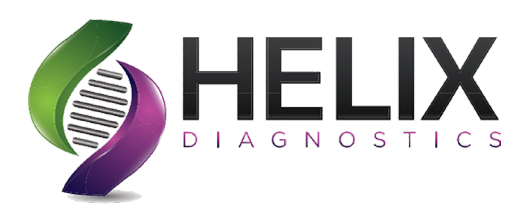

## **Section 7** Searching for a Patient or Order

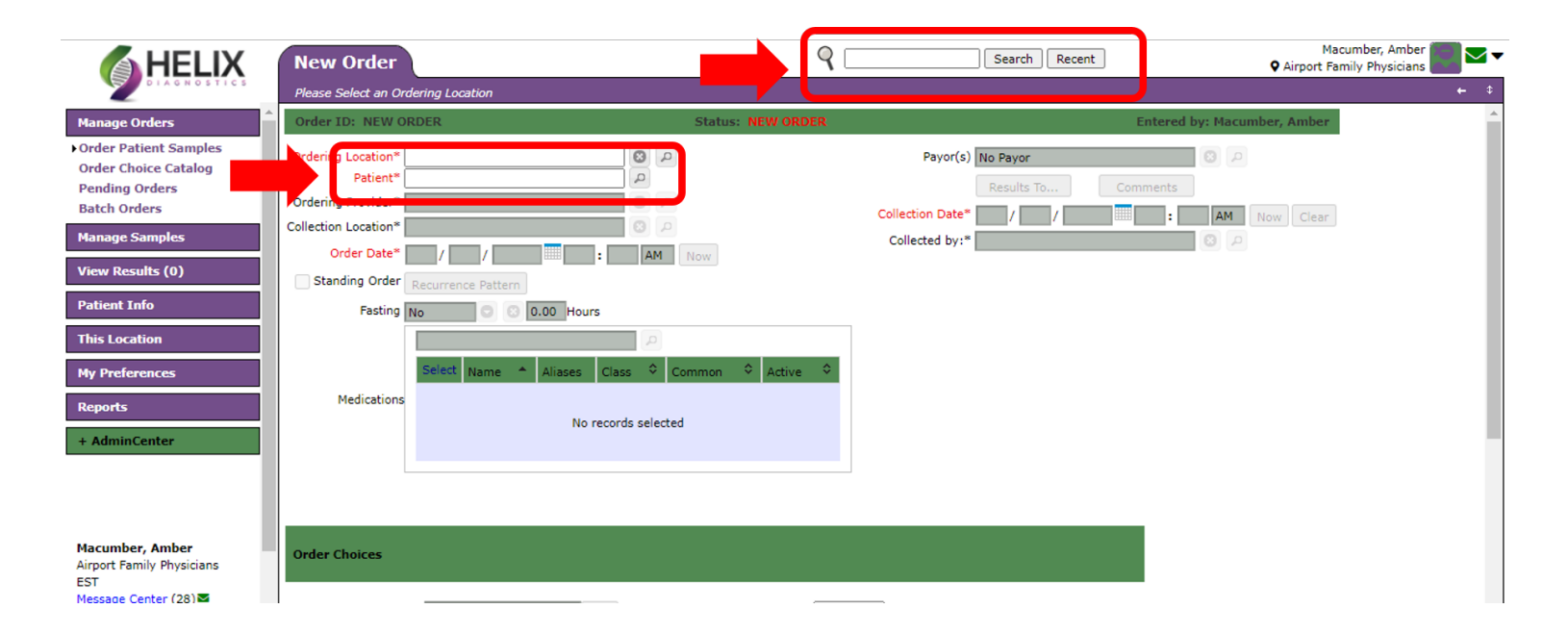

There are two ways to search for a patient's order. You can search a patients name in the global search box or under "**Order Patient Samples**."

The global search, searches all patients in the system. Searching under "**Order Patient Samples**" only searches the patients already under your location. If you have never seen the patient before you can search to see if they have ever been to Helix and you can import the patient demographics.

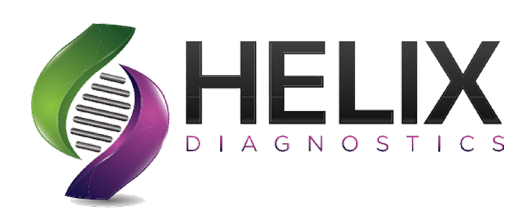

When searching through the "**Order Patient Samples**," after the patient is chosen. Click on "**Order History**" in the top purple bar.

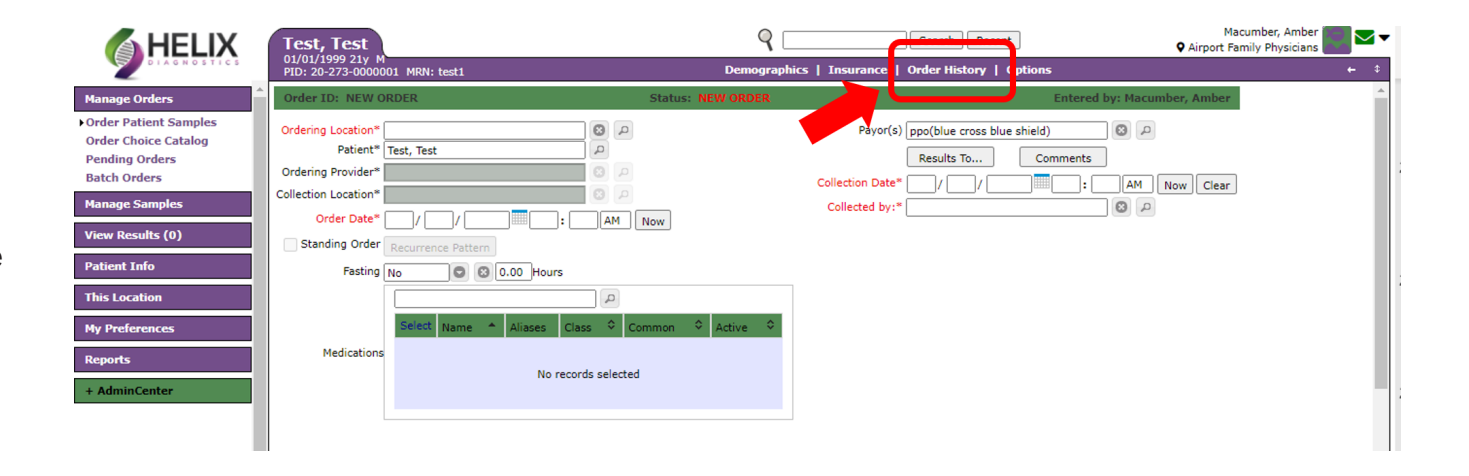

| The order history will come up and show  |  |
|------------------------------------------|--|
| all the orders placed under the patient. |  |

|                        | Test, Test                                  |                                                    | ٩                                    | Search Red         | cent                   |                             |
|------------------------|---------------------------------------------|----------------------------------------------------|--------------------------------------|--------------------|------------------------|-----------------------------|
| DIAGNOSTICS            | 01/01/1999 21y M<br>PID: 20-273-0000001 MRN | : test1                                            | Demographics   Insuran               | ce   Order History | Options                |                             |
| nage Orders            | Order History Filter (sho                   | wfilter)                                           |                                      |                    |                        |                             |
| nage Samples           | i l                                         |                                                    |                                      |                    |                        | Cumulativ                   |
| v Results (0)          | Helix Diagnostics: Test, T                  | est / Patient ID: 20-273-0000001 / MRN: test1      |                                      |                    |                        |                             |
| ent Info               | i l                                         |                                                    |                                      |                    |                        | View Archiv                 |
| nographics             | •                                           |                                                    |                                      |                    | Tota                   | al rows selected: 0 Clear   |
| surance<br>der History | ආ Show <mark>15</mark> entrie               | s                                                  |                                      |                    | She                    | owing 1 to 15 of 131 entrie |
| is Location            | Order ID 🗘                                  | Sample ID List                                     | Order Choice Abbreviations           | Order Date 🔹       | Ordering Provider      | Status                      |
| Cocation               | 1027-XD-20286 (S)                           | 20286000034                                        | GLU (R)                              | 11/12/2020 2:11PM  | Preston, Jessica, PA-C | Collection Pending, No Resu |
| Preferences            | 1029-XD-20282 (5)                           | 20282000038, 20282000039                           | BUTB (S), BUTB-OF (R)                | 10/28/2020 1:47PM  | Preston, Jessica, PA-C | Collection Pending, No Resu |
| orts                   | HLXD-20298-00001                            | 20298000001, 20298000002, 20298000003, 20298000004 | AMPH (R), CVD19 (R), GLU (R), HH (R) | 10/24/2020 4:19PM  | Preston, Jessica, PA-C | Release Pending, No Results |
|                        | 1015-XD-20290 (S)                           | 20290000023                                        | CVD19 (R)                            | 10/23/2020 3:23PM  | Preston, Jessica, PA-C | Collection Pending, No Resu |
| dminCenter             | 1004-XD-20290 (S)                           | 20290000006                                        | CVD19 (R)                            | 10/23/2020 3:03PM  | Preston, Jessica, PA-C | Collection Pending, No Resu |
|                        | HLXD-20297-00004                            | 20297000004                                        | BHCG (R)                             | 10/23/2020 2:23PM  | Preston, Jessica, PA-C | Complete                    |
|                        | 1023-XD-20283 (S)                           | 20283000032                                        | PTINR (R)                            | 10/23/2020 11:06AM | Preston, Jessica, PA-C | Collection Pending, No Resu |
|                        | HLXD-20297-00001                            | 20297000001                                        | GLU (R)                              | 10/23/2020 11:01AM | Preston, Jessica, PA-C | No Results                  |
|                        | 0000HLXD-20294-00003 (S)                    | 20294000004                                        | GLU (R)                              | 10/23/2020 7:59AM  | Preston, Jessica, PA-C | Collection Pending, No Resu |
|                        | 1007-XD-20282 (S)                           | 20282000011                                        | CVD19 (R)                            | 10/22/2020 10:43AM | Preston, Jessica, PA-C | Collection Pending, No Resu |
| umber, Amber           | HLVD-20295-00003                            | 20295000003                                        | CVD19 (P) PSV (P)                    | 10/21/2020 Q-45PM  | Preston Jessica PA-C   | Palasce Pending No Peculte  |

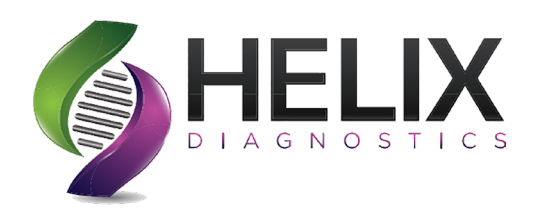

Click on the order to populate more options. (Ex. Review Order, Labels, Lab Report)

|                           | Test, Test                          |                                 | Search                                  | Recent                |                            | Helix Diagnostics                 |
|---------------------------|-------------------------------------|---------------------------------|-----------------------------------------|-----------------------|----------------------------|-----------------------------------|
| DIAGNOSTICS               | PID: 20-273-0000001 MRN: test1      |                                 | Demographics   Insurance   Order His    | story   Options       |                            | +                                 |
| Manage Orders             | <u>1027-XD-20286 (S)</u> 2028600    | 0034                            | GLU (R)                                 | 11/12/2020 2:11PM     | Preston, Jessica, PA-<br>C | Collection Pending, No<br>Results |
| Manage Samples            | <u>1029-XD-20282 (S)</u> 2028200    | 0038, 20282000039               | BUTB (S), BUTB-OF (R)                   | 10/28/2020 1:47PM     | Preston, Jessica, PA-<br>C | Collection Pending, No<br>Results |
| View Results (6)          | HLXD-20298-00001 2029800            | 0001, 20298000002, 20298000003, | CVD19 (R), HH (R), AMPH (R), GLU<br>(R) | 10/24/2020 4:19PM     | Preston, Jessica, PA-<br>C | Partial Results                   |
| Patient Info Demographics | 1015-XD-20290 (S) Review Order      |                                 | CVD19 (R)                               | 10/23/2020 3:23PM     | Preston, Jessica, PA-<br>C | Collection Pending, No<br>Results |
| Insurar Click o           | Correction Samples Labels           |                                 | CVD19 (R)                               | 10/23/2020 3:03PM     | Preston, Jessica, PA-<br>C | Collection Pending, No<br>Results |
| This Lot                  | • 97-00004 Requisition              |                                 | BHCG (R)                                | 10/23/2020 2:23PM     | Preston, Jessica, PA-<br>C | Complete                          |
| My Pref popula            | Change Log<br>Lab Report            | > View                          | PTINR (R)                               | 10/23/2020<br>11:06AM | Preston, Jessica, PA-<br>C | Collection Pending, No<br>Results |
| Reports more opt          | ONS 297-00001 Linked Documen        | ts Deliver> Print               | GLU (R)                                 | 10/23/2020<br>11:01AM | Preston, Jessica, PA-<br>C | No Results                        |
| + AdminCenter             | 0000HLXD-20294-0 Client Services II | ems External Recipient>         | GLU (R)                                 | 10/23/2020 7:59AM     | Preston, Jessica, PA-<br>C | Collection Pending, No<br>Results |
|                           | <u>1007-XD-20282 (S)</u> 2028200    | 0011 Location ><br>Host >       | CVD19 (R)                               | 10/22/2020<br>10:43AM | Preston, Jessica, PA-<br>C | Collection Pending, No<br>Results |
|                           | HLXD-20295-00003 2029500            | 0003                            | CVD19 (R), RSV (R)                      | 10/21/2020 9:45PM     | Preston, Jessica, PA-<br>C | Release Pending, No Results       |
|                           | HLXD-20295-00002 2029500            | 0002                            | CVD19 (R), RSV (R)                      | 10/21/2020 7:37PM     | Preston, Jessica, PA-      | Release Pending, No Results       |

| To search in the main gobal search box,     |
|---------------------------------------------|
| type in the patient name. Click on the      |
| patient name and other options will pop up. |
| Click "Order History" and the order history |
| will populate like the above screens.       |

| pia         |                  |                               |                    |                 |                          | Q test                                                       | Search                               | Recent                                |                    |            | Hilts, Erin<br>Velix Diagnostics    |
|-------------|------------------|-------------------------------|--------------------|-----------------|--------------------------|--------------------------------------------------------------|--------------------------------------|---------------------------------------|--------------------|------------|-------------------------------------|
| Pai         | tients           | Hotkey list                   |                    |                 |                          |                                                              | ?                                    | Orders Orders                         |                    |            |                                     |
| Ad          | vanced           | Search Filter                 | (show filter)      |                 |                          | Type at least 1                                              | character to search.                 | Advanced Search Filter                | how filter)        | Т          | ype at least 1 character to search. |
| φ           | Show             | 10 entrie                     | 25                 |                 | → >1                     | Showing                                                      | 1 to 10 of 24 entries                | φ Show 10 entries                     | I4 (+ 1            |            | Showing 0 to 0 of 0 entries         |
| Mast<br>PID | <sup>ter</sup> ≎ | Name <sup>1</sup>             | Patient ID ♀ SSN ♀ | MRN \$          | DOB <sup>2</sup> ▲ Sex ≎ | Address PC                                                   | CP Practice                          | Order Choice Abbreviations            | Order ID 🗘 Patient | Ordered    | Samples Order Date 🔻 Status         |
|             |                  | <u>Test, 1231</u>             | 4-20-310           |                 | 12/31/1919 M             | 111<br>BOSTON,MA<br>02222                                    | Helix<br>Diagnostics                 |                                       | No matching rec    | ords found |                                     |
| 1000        | 00003            | Test, Alinity                 | 20-308-<br>0000003 |                 | 08/22/1978 M             | 00000                                                        | Helix<br>Diagnostics                 | ♂ Show 10 entries                     |                    |            | Showing 0 to 0 of 0 entries         |
|             |                  | Test, Bob                     | 2-20-315           |                 | 01/15/1965 M             | 12345 Helix<br>WATERFORD,MI<br>48327                         | Helix<br>Diagnostics                 | · · · · · · · · · · · · · · · · · · · |                    |            |                                     |
|             |                  | <u>Test, Copia</u>            | 20-307-<br>0000002 | 123456789260    | 12/31/2018 M             | 6620 Highland<br>Road<br>Suite 240<br>HOLTSVILLE,NY<br>00501 | Helix<br>Diagnostics                 |                                       |                    |            |                                     |
|             |                  | <u>Test, Erin</u>             | 1-20-315           |                 | 01/25/1972 F             | 123 Waterford<br>WATERFORD,MIU<br>48327                      | Inknown, Helix<br>ovider Diagnostics |                                       |                    |            |                                     |
|             |                  | <u>Test,</u><br>Femalepatient | 20-289-<br>0000002 | 123456          | 10/12/1979 F             | 00000                                                        | Helix<br>Diagnostics                 |                                       |                    |            |                                     |
|             |                  | <u>Test, Harvest</u>          | 20-286-<br>0000003 | 000111          | 03/04/2005 F             | 123 ABC Street<br>WATERFORD,MI<br>48327                      | Helix<br>Diagnostics                 |                                       |                    |            |                                     |
|             |                  | <u>Test, Helix1</u>           | 20-294-<br>0000001 | HLX00000001     | 12/31/1980 F             | 0 Lane<br>00000                                              | Helix<br>Diagnostics                 |                                       |                    |            |                                     |
|             |                  | Test, Pcr Unit                | 1-20-314           | 000000123456789 | 09/09/1999 U             | 00000                                                        | Helix<br>Diagnostics                 |                                       |                    |            |                                     |
|             |                  | Test, Pcrstate                | 20-288-<br>0000003 | 123456789       | 10/10/2000 U             | 00000                                                        | Helix<br>Diagnostics                 |                                       |                    |            |                                     |
| φ           | Show             | 10 entrie                     | :5                 | 661             | → <b>&gt;</b> 1          | Showing                                                      | 1 to 10 of 24 entries<br>New Patient |                                       |                    |            |                                     |

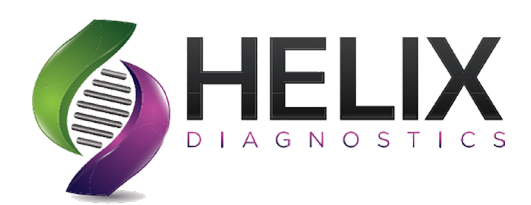

Section 8

#### Viewing Results - Inbox

To view results in your inbox, on the left side of the screen click on "**View Results**."

You have the choice of **Location Inbox** or **User Inbox**. The user inbox is specific to the results ordered by the specific provider. The location inbox is all results ordered under that location.

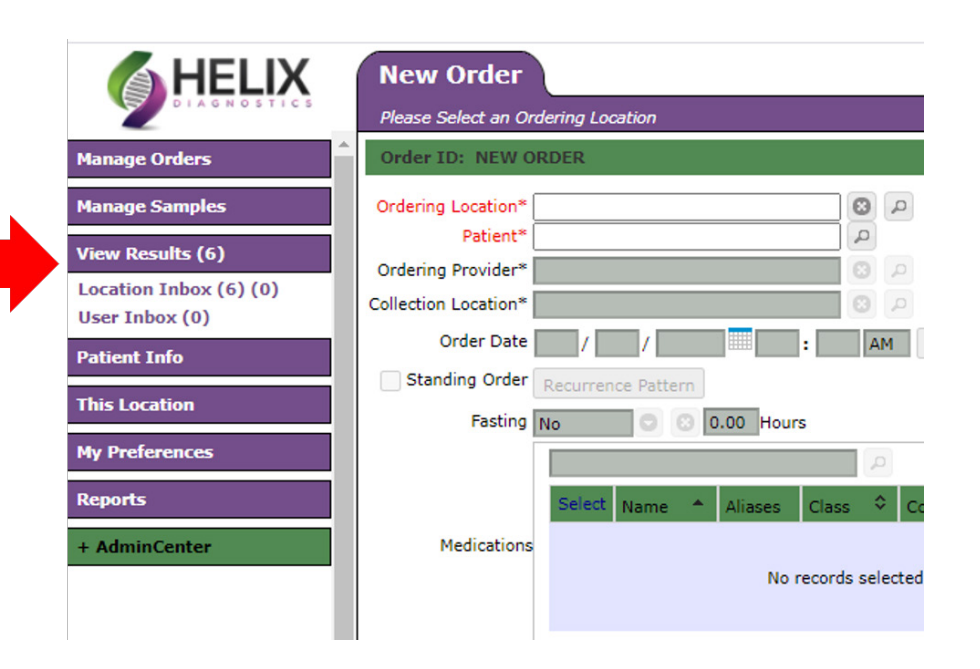

Click on the **Order ID** to review a result. Once a result is reviewed/acknowledged it will no longer appear in the inbox but is still available under the specific patient. If you do not acknowledge the results your inbox will build up.

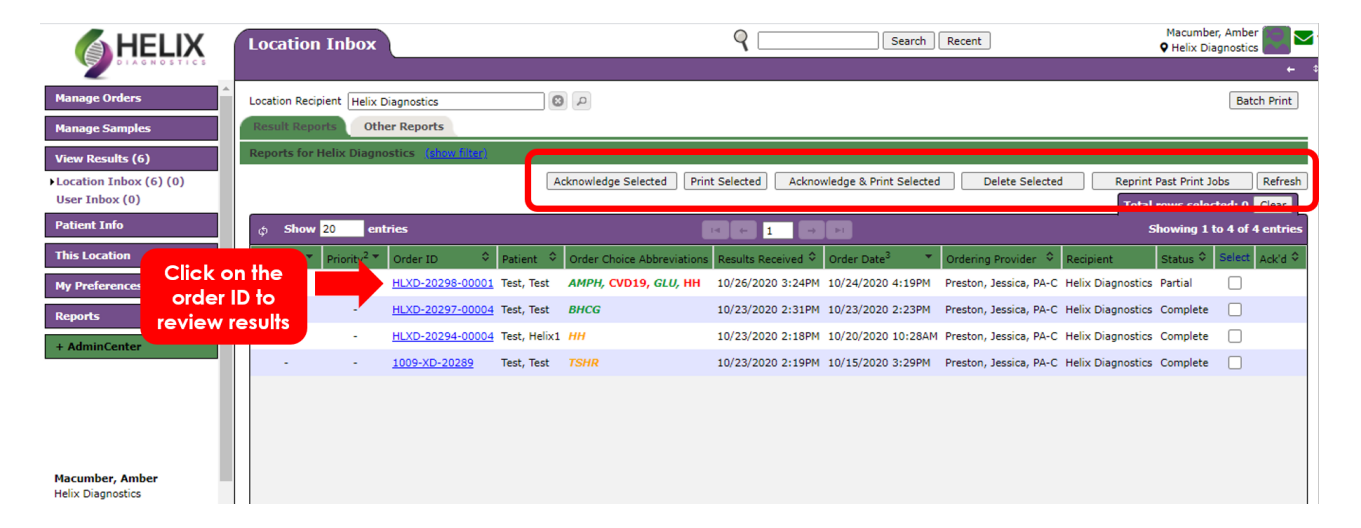

Final Report

6620 Highland Road, Suite 240, Waterford, MI 48327

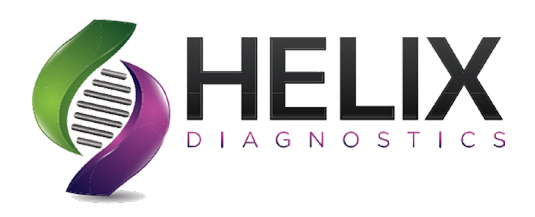

When you click on the Order ID you will be given more options. You have the ability to view the report, print the result, or even send to an external recipient.

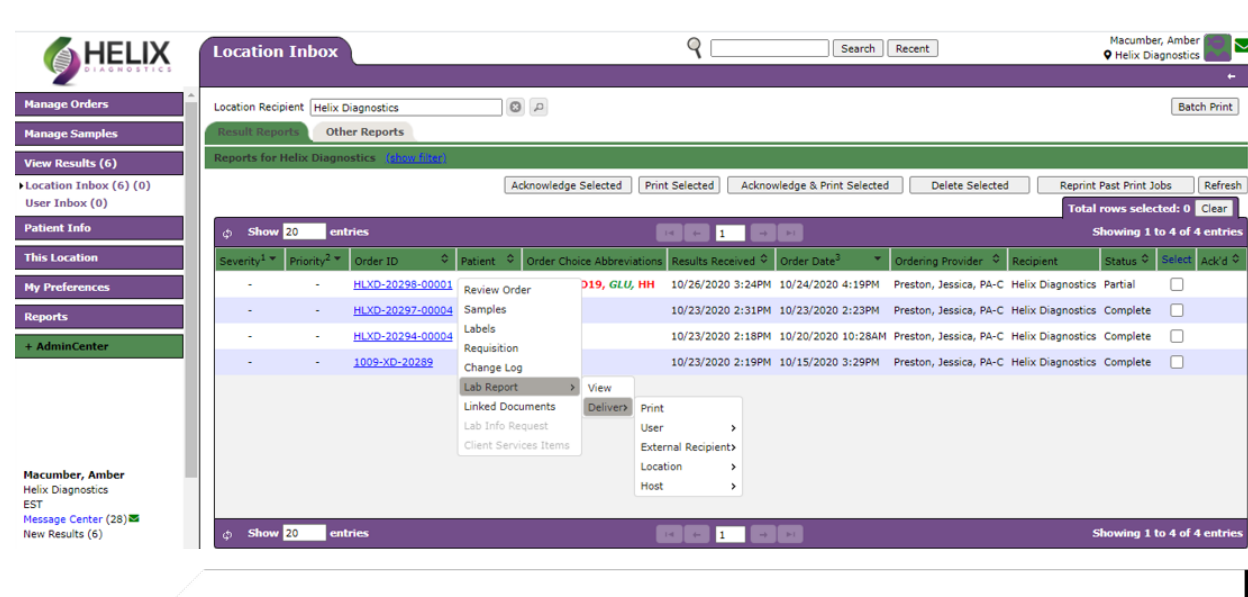

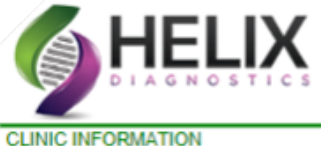

| DIAGNOSTICS                           |                         | Phone: (888) 275-5221<br>CLIA ID: 23D1104676 |
|---------------------------------------|-------------------------|----------------------------------------------|
| CLINIC INFORMATION                    | PATIENT INFORMATION     | SPECIMEN INFORMATION                         |
| Name: Helix Diagnostics               | Name: TEST, WOMENHEALTH | Lab Accession Number: 20309000029            |
| Address: 6620 Highland Road Suite 240 | DOB: 1/1/1980           | Date Collected: 11/04/2020                   |
| WATERFORD, MI, 48327                  | Gender: Female          | Date Received By Lab: 11/04/2020             |
| Provider: _Unknown, Provider          | ID: 20-288-0000001      | Date Accessioned: 11/04/2020                 |
|                                       |                         | Date Reported: 11/05/2020                    |

Molecular PCR Summary Lab Report

### **Example of a patient report**

#### Escherichia coli Sample Type: Extracted DNA

| TEST                                                                                                    | LAB RESULTS                          | REFERENCE RANGE                       | COMMENTS                    |  |
|----------------------------------------------------------------------------------------------------|--------------------------------------|---------------------------------------|-----------------------------|--|
| Escherichia coli                                                                                                    | Not Detected                         | >35                                   |                             |  |
|                                                                                                    | LAB                                  | NOTES                                 |                             |  |
| This test was developed and its performance characteristics determined by Helix Diagnostics. It has not been cleared or approved by the U.S.<br>Food and Drug Administration (FDA): however, the FDA has determined that such clearance is not necessary. Helix Diagnostics is certified under<br>the Clinical Laboratory Improvement Act of 1988 ("CLIA") as qualified to perform high-complexity clinical testing. |                                      |                                       |                             |  |
| The normal physiological state is "n<br>pathogen.                                                                                                    | ot detected". A result of "detected" | should be considered abnormal as it i | indicates the presence of a |  |

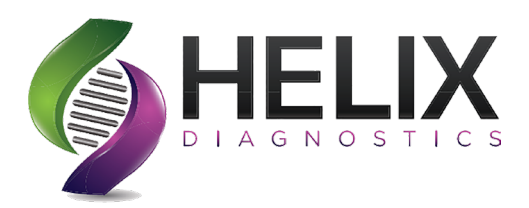

### Section 9 Client Service Request

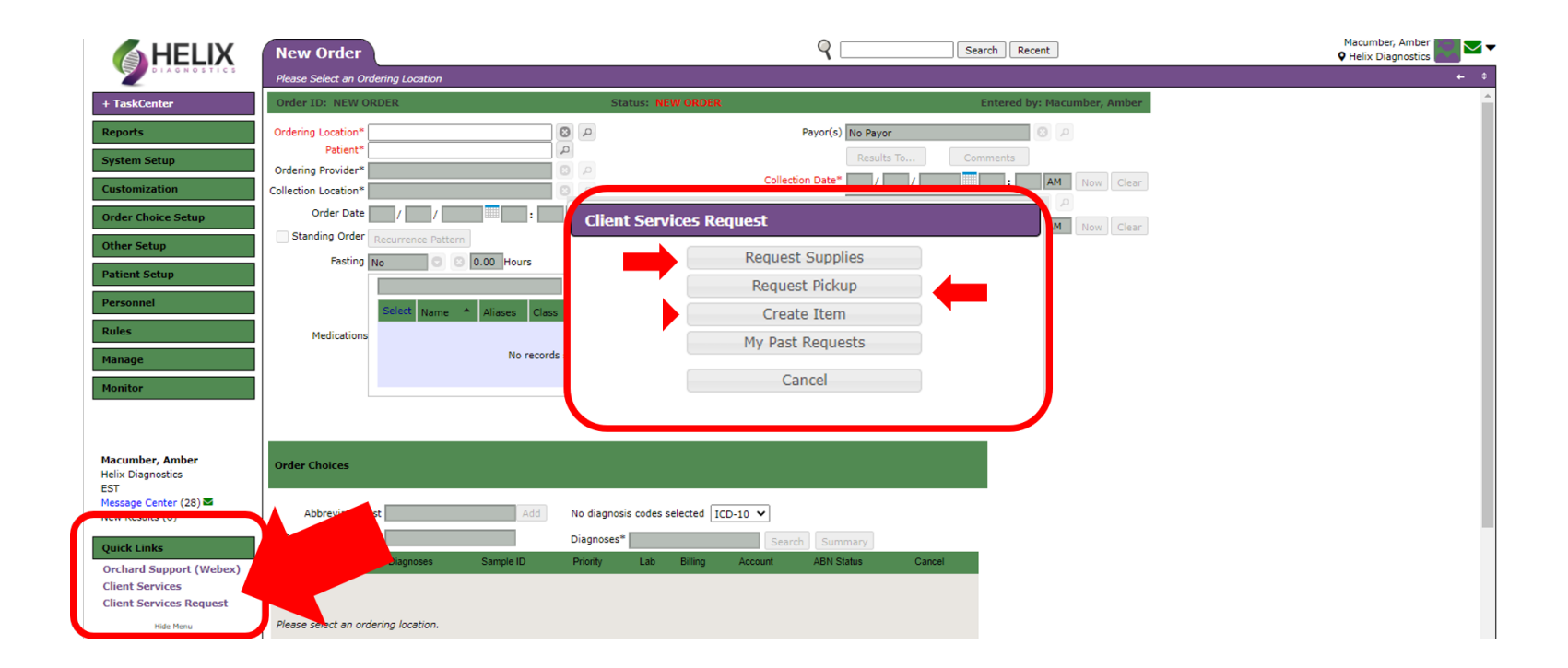

**Copia** also allows for you to input client service requests for supplies and pickups. This feature is located on the bottom left of your screen under "*Quick Links*." Click on "*Client Services Request*" and a box will pop up. You can click on "*Request Supplies*" or "*Request Pickup*."

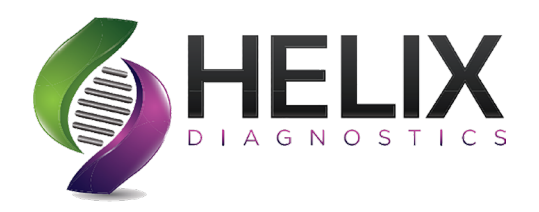

### **Client Service Request - Supply Request**

| Request Supplies     X       For Location* Helix Diagnostics     Q       Contact* Macumber     Q |                                                                                                    |
|--------------------------------------------------------------------------------------------------|----------------------------------------------------------------------------------------------------|
| Description <sup>*</sup> Requesting supplies for client 123.                                     | helixorchard.netsmartcloud.com says                                                                                   |
| Supplies                                                                                         | Thank you. Your request has been submitted.<br>For your reference, here is your ticket #: Case-00000110               |
| Supply Image Qty Delete                                                                          | Summary: Supply Request for Client: Helix Diagnostics                                                                 |
| Swab                                                                                             | ОК                                                                                                    |
|                                                                                                  | Once the request has been<br>saved a message will pop-up<br>displaying a summary of your<br>request and a case number |
| Save                                                                                             |                                                                                                    |

Click on "*Request Supplies*." The box above will pop up. Items with an asteriks and highlighted in **red** are required. Choose your location and enter your name in the contact field. Search the supplies by typing in the name or once you click in the the search field a supply list will pop up. Click on the desired supply and then put in the quantity. In the description field you can type in notes about the order or if you do not see a supply type in this box. When done click "*Save*."

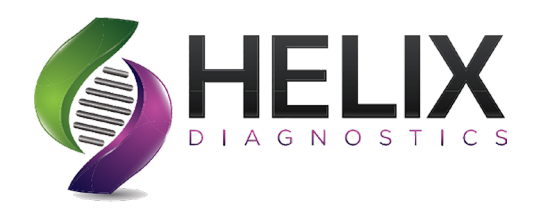

### Client Service Request - Pickup Request

| Reque         | est Pickup 😵          |
|---------------|-----------------------|
| Clier         | nt* Helix Diagnostics |
| Ro            | ute Unassigned        |
| Schedu<br>(ES | led For / / / /       |
|               | STAT                  |
|               | Complete              |
| No            | ltes                  |
|               | Save Cincel           |

Click on "*Request Pickup*." The box to the left will pop up. Items with an asterik and in **red** are required. Choose your location choose the date and enter any notes needed. (*ex. specimens in the box after 5pm*")

Click "Save"